ıılıılıı cısco

# Cisco Crosswork Hierarchical Controller 8.0

**Analytics Guide** 

March 2024

# Introduction

This document is a how-to-use guide for the analytics applications of Cisco Crosswork Hierarchical Controller.

The following table lists the analytics applications. The Legend column indicates if the application falls into one of the following categories:

- Common: Common to all layers and multi-layer
- IP: Relevant to IP links and services
- Optical: Relevant to fibers, optical links, OTN/ETH connections

#### Table 1. Analytics Applications

| Category  | Application name     | Legend | Description                                                                                                    |
|-----------|----------------------|--------|----------------------------------------------------------------------------------------------------|
| Analytics | Failure Impact       | Common | Enables a user to plan a maintenance event, finding which<br>connections will be impacted by taking resources down and if there<br>is an alternative path. When found, comparing existing and<br>alternative path latency, cost, hops.<br>Supported for OTN, ETH, RSVP-TE tunnels. |
|           | Shared Risk Analysis | Common | Find if there are commonly shared resources (node, site, link, card) between selected group of links in any layer. Group can be selected explicitly or as SHQL rule.                                                                                                    |

#### Layers

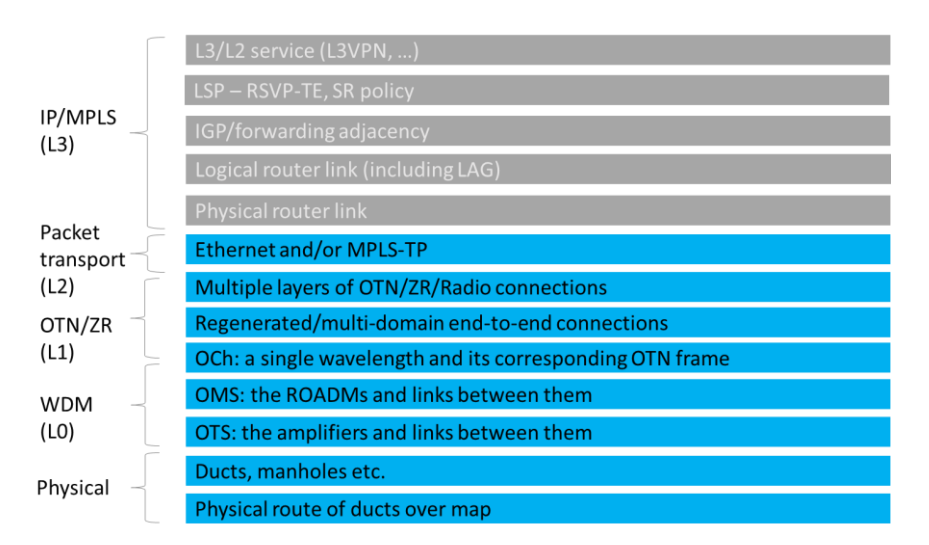

# **Terminology**

#### Table 2. Terms

| Term     | Definition                                                                                                    |
|----------|----------------------------------------------------------------------------------------------------|
| Adapter  | The software used by Crosswork Hierarchical Controller to connect to a device or to the manager, to collect information required by the network model and configure the device. |
| Agg link | Agg is Link Aggregation Group (LAG) where multiple ETH links are grouped to create higher bandwidth                                                                             |

| Term                      | Definition                                                                                                    |
|---------------------------|----------------------------------------------------------------------------------------------------|
|                           | and resilient link.                                                                                                    |
| BGP                       | Border Gateway Protocol                                                                                                    |
| Circuit E-Line            | An Ethernet connection between two ETH client ports on Transponder or Muxponder over OTN signal.                                                                                                    |
| CNC                       | Crosswork Network Controller.                                                                                                    |
| Device                    | Optical network element, router, or microwave device.                                                                                                    |
| Device Manager            | The application that manages the deployed adapters.                                                                                                    |
| eMBB                      | Enhanced Mobile Broadband.                                                                                                    |
| ETH chain                 | A link whose path is a chain of Ethernet links cross-subnet-connected (found using Crosswork Hierarchical Controller cross-mapping algorithm). Eth-chain is a replacement for R_PHYSICAL link in cases where one side of the link is in devices out of the scope discovered by Crosswork Hierarchical Controller. |
| ETH link                  | ETH L2 link, spans from one ETH UNI port of an optical device to another, and rides on top of ODU.                                                                                                    |
| Fiber                     | Chain of fiber segments that spans from one optical device to another.                                                                                                    |
| Fiber segment             | Physical fiber line that spans from one passive fiber endpoint (manhole, splice etc.) to another and is used as a segment in a fiber link.                                                                                                    |
| IGP                       | IGP is the link between two routers that carries IGP protocol messages. The link represents an IGP adjacency.                                                                                                    |
| IP-MPLS                   | IP multi-protocol label switching.                                                                                                    |
| L3 physical               | L3 physical is the physical link connecting two router ports. It may ride on top of an ETH link if the IP link is carried over the optical layer.                                                                                                    |
| L3-VPN                    | A virtual private network based on L3 routing for control and forwarding.                                                                                                    |
| L3-VPN link               | The connection between two sites of a specific L3-VPN (can be a chain of LSP connections or IGP path).                                                                                                    |
| LDP Endpoint              | The endpoint of the LDP path (router name). LDP is a signaled path for services between two routers in the MPLS network. The path is signaled by routers using the Label Distribution Protocol.                                                                                                    |
| Logical link, IGP,<br>LSP | Logical link connects VLANs on two IP ports.                                                                                                    |
| LSP                       | Label Switched Path, used to carry MPLS traffic over a label-based path. LSP is the MPLS tunnel created between two routers over IGP links, with or without TE options.                                                                                                    |
| NMC (OCH-NC,<br>OTSIMC)   | NMC is the link between the xPonder facing ports on two ROADMs. This link is the underlay for OCH and it is an overlay on top of OMS links. This is relevant only for disaggregation cases where the ROADM and OT box are separated.                                                                              |
| NMS                       | Network Management System.                                                                                                    |
| OC/OCG                    | SONET/SDH links that span from one optical device to another and carry SONET/SDH lower bandwidth services, the links ride on top of OCH links and terminate in TDM client ports.                                                                                                    |
| ОСН                       | OCH is a wavelength connection spanning between the client port one OT device (transponder, muxponder, regen) and another. 40 or 80 OCH links can be created on top of OMS links. The client port can be a TDM or ETH port.                                                                                       |
| ODU                       | ODU links are sub-signals in OTU links. Each OTU links can carry multiple ODU links, and ODU links can be divided into finer granularity ODU links recursively.                                                                                                    |

| Term                         | Definition                                                                                                    |
|------------------------------|----------------------------------------------------------------------------------------------------|
| OSPF                         | Open Shortest Path First, an Interior Gateway Protocol between routers.                                                                                                    |
| OTN-Line                     | An OTN connection between two ODU client ports over OTN path.                                                                                                    |
| OTS                          | OTS is the physical link connecting one line amplifier or ROADM to another. An OTS can be created over a fiber link.                                                                                                  |
| OTU                          | OTU is the underlay link in OTN layer, used for ODU links. It can ride on top of an OCH.                                                                                                    |
| Packet E-Line                | A point-to-point connection between two routers or transponders/muxponders over MPLS-TP or IP-MPLS.                                                                                                    |
| PCC                          | Path Computation Client. Delegated to controller. Router is responsible for initiating path setup and retains the control on path updates.                                                                            |
| PCE                          | Path Computation Element. Controller-initiated.                                                                                                    |
| Policy                       | A group of rules and shared risk resource types.                                                                                                    |
| Radio Channel                | Multiple radio channels can be on top of radio media, each channel represents a different ETH link with its own rate.                                                                                                 |
| Radio Media                  | The media layer as a carrier of radio channels.                                                                                                    |
| RD                           | Route Distinguisher.                                                                                                    |
| RSVP-TE                      | Resource Reservation Protocol to control traffic engineered paths over MPLS network.                                                                                                    |
| RT                           | Route Target.                                                                                                    |
| Rule                         | A group of two or more diverse links/connections.                                                                                                    |
| SCH                          | A super-channel is an evolution of DWDM in which multiple, coherent optical carriers are combined to create a unified channel of a higher data rate, and which is brought into service in a single operational cycle. |
| SDN Controller               | Software that manages multiple routers or optical network elements.                                                                                                    |
| Shared Risk<br>Resource Type | The type of the resource that the shared risk analysis application checks if objects in the rule share. The types are Link, Device, Shelf, Card, and Port.                                                            |
| SHQL                         | The Sedona Hierarchical Query Language (SHQL) is used to easily query the model across all dimensions (Vendors, Topologies, Layers, Domains, Status and Time).                                                        |
| SR Policy                    | Segment Routing Policy. A segment routing path between two nodes, with mapping to the IGP links based on SIDs list.                                                                                                   |
| SRLG                         | The Shared Risk Link Group are the links or connections that may suffer from a common failure if they share a common risk, such as a device, link or card.                                                            |
| STS                          | Large and concatenated TDM circuit frame (such as STS-3c) into which ATM cells, IP packets, or Ethernet frames are placed. Rides on top of OC/OCG as optical carrier transmission rates.                              |
| uRLLC                        | Ultra-Reliable Low Latency Communications.                                                                                                    |
| Violation                    | Any case where a resource, identified by its shared risk resource type, is shared between two links/connections.                                                                                                    |
| VRF                          | Virtual Routing Function, acts as a router in L3-VPN.                                                                                                    |
| ZR Channel                   | Multiple ZR channels can be on top of ZR media, each channel represents a different IP link with its own rate.                                                                                                    |

| Term     | Definition                                                       |
|----------|------------------------------------------------------------------|
| ZR Media | The media layer as a carrier of ZR channels, on top of OCH link. |

# Shared Risk Analysis

This application helps to establish diversity policy rules on predefined links or connection groups or on adhoc selected links/connections.

The application identifies any lower layer resources shared by a pair or group of links, or by any connection between selected endpoints. This helps you to ensure that diverse links or connections are not using the same underlying resources.

The LDP Endpoint test looks for the shortest IGP path between the two pairs of routers and then analyses the shared risk between the paths found.

You can define one or more policies and use them for testing. A policy includes the shared risk resource type, the test type and the applicable rules.

- Shared Risk Resource Type The type of resource that according to policy should not be shared by the links/connections paths. One or more of the following resource types can be selected: Device, Shelf, Card, Port, Link, or SRLG.
- Test scenario The test type, either multiple links or a single protected link.
- **Rules** Groups of links or connections by specific type. Users can select links/connections to a group and give each group a name or use SHQL rule to define the group. The group is retrieved at the time of execution. If there are any network changes, you can use the time machine and network inventory app to identify these changes.

## **Shared Risk Analysis Tests**

To run a test, you can select a policy or ad-hoc select links/connection pairs to check if they share common resources.

Results are displayed as risks, where each row in the results table is a risk found that impacts a pair of links/connection of the selected policy or ad-hoc selection. The results table displays the names of the rules, the links that are at risk, the link type, the number, or resources they share and the total bandwidth at risk.

#### **Run Specific Links Test**

You can run a test on specific links, checking for shared risk resources of type link, device, shelf, card, and port. You can select whether to check:

- Multiple links
- Single protected link

#### To run a specific links test:

1. In the applications bar in Crosswork Hierarchical Controller, select Shared Risk Analysis.

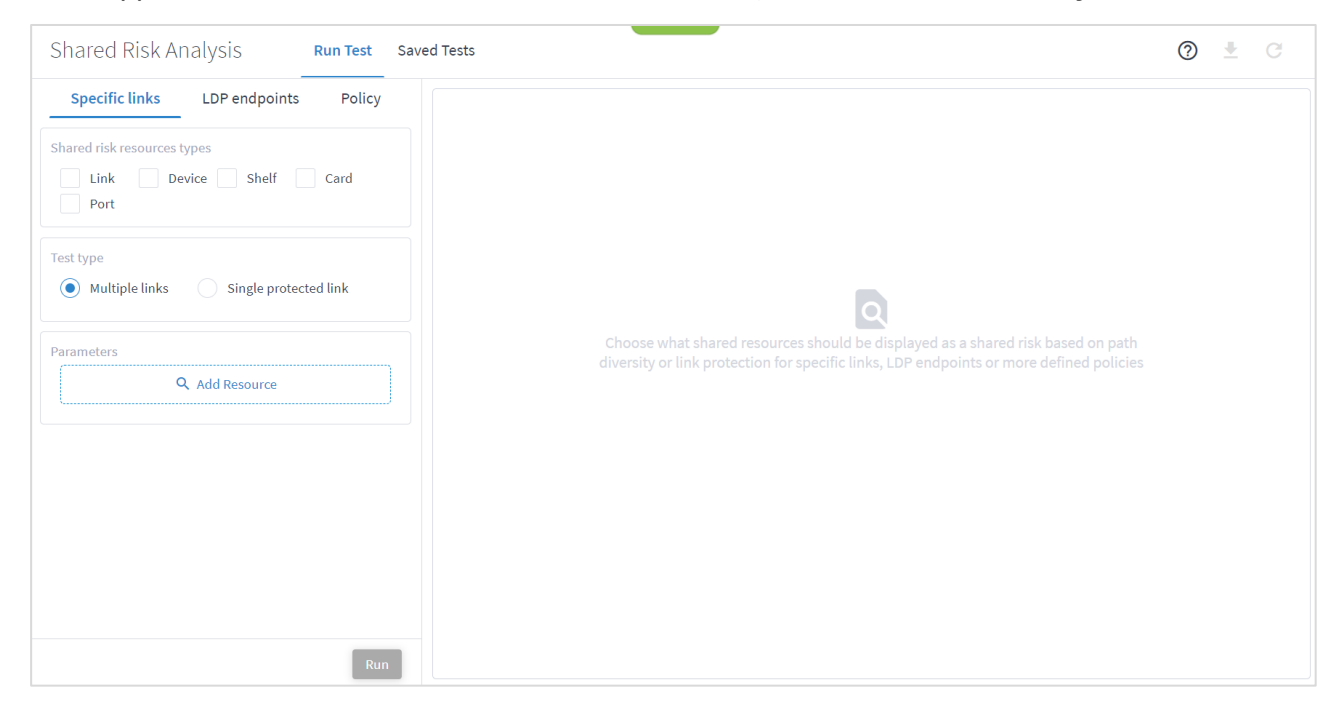

- 2. Select the required **Shared risk resources types**.
- 3. Select the **Test type (Multiple links** or **Single protected link)**.
- 4. Click **Add Resource** to add a link.

| *              |               | Advar          | nced      | 3D Explorer |           |                      |           |  |
|----------------|---------------|----------------|-----------|-------------|-----------|----------------------|-----------|--|
|                |               |                | L         | INKS        |           |                      |           |  |
| Name 🔹         | Layer         | Device A       | Port A 🗸  | Device B 🔹  | Port B 🔹  | Operational Status 👻 | Role 👻    |  |
| 45948 ITEMS    |               |                |           |             |           |                      |           |  |
| ILA-SD1EVO01-S | OTS           | ILA-SD1EV001-S | 1-1-3-8_5 | SD1LIS01    | 1-2-3-8_5 | UP                   | REGULAR   |  |
| 2141748004     | FIBER_SEGMENT | N/A            | N/A       | N/A         | N/A       | UP                   | REGULAR   |  |
| 5512734037     | FIBER_SEGMENT | N/A            | N/A       | N/A         | N/A       | UP                   | REGULAR   |  |
| 2047682057     | FIBER_SEGMENT | N/A            | N/A       | N/A         | N/A       | UP                   | REGULAR   |  |
| 7321748029     | FIBER_SEGMENT | N/A            | N/A       | N/A         | N/A       | UP                   | REGULAR   |  |
| 1010617026     | FIBER_SEGMENT | N/A            | N/A       | N/A         | N/A       | UP                   | REGULAR   |  |
| 2277890071     | FIBER_SEGMENT | N/A            | N/A       | N/A         | N/A       | UP                   | REGULAR   |  |
| 5765253008     | FIBER_SEGMENT | N/A            | N/A       | N/A         | N/A       | UP                   | REGULAR   |  |
| 1160392045     | FIBER_SEGMENT | N/A            | N/A       | N/A         | N/A       | UP                   | REGULAR   |  |
| 1088499031     | FIBER_SEGMENT | N/A            | N/A       | N/A         | N/A       | UP                   | REGULAR   |  |
| 4627150058     | FIBER_SEGMENT | N/A            | N/A       | N/A         | N/A       | UP                   | REGULAR   |  |
|                |               |                |           |             |           |                      | Cancel OK |  |

## Or select the **3D Explorer** tab.

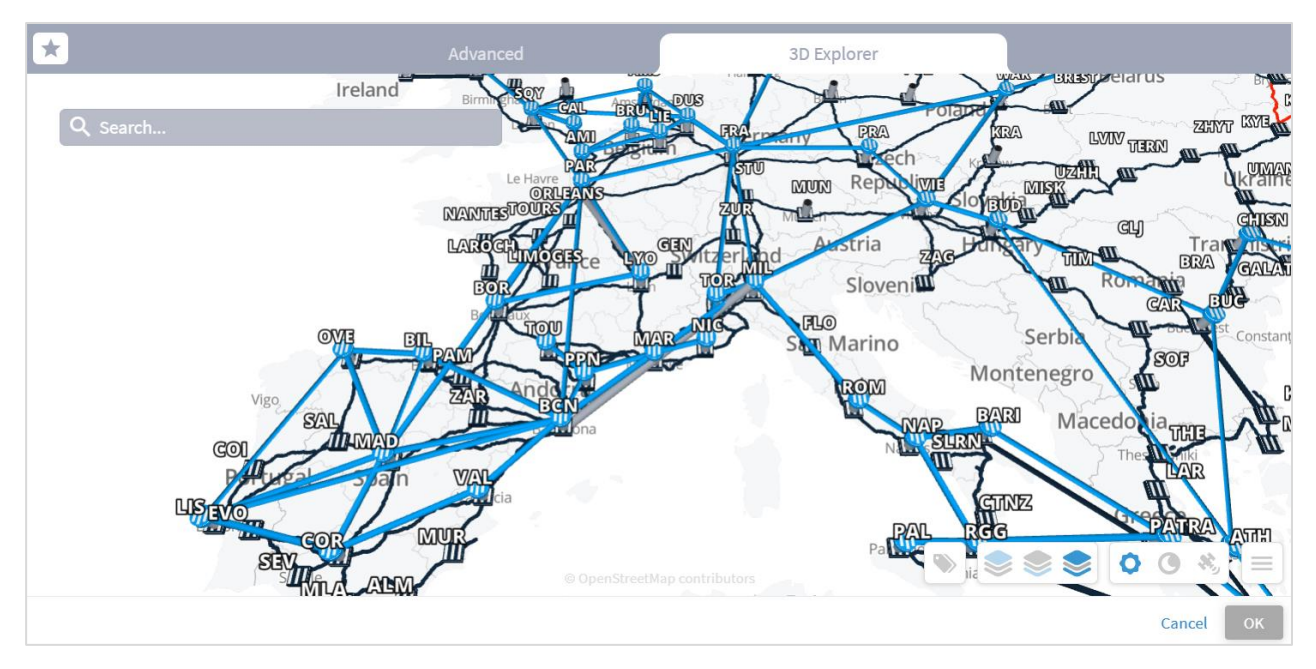

In the Advanced tab, you can select a link and click to view the link in the popup map.

| *              |               |                              | Advanced                 |                              |           |                      |           |
|----------------|---------------|------------------------------|--------------------------|------------------------------|-----------|----------------------|-----------|
|                |               |                              |                          | LINKS                        |           |                      |           |
| Name           | Layer         | <ul> <li>Device A</li> </ul> | ✓ Port A                 | <ul> <li>Device B</li> </ul> | Port B •  | Operational Status 👻 | Role 🔹 🔺  |
| 45948 ITEMS    |               |                              |                          |                              |           |                      | _         |
| ILA-SD1EV001-S | OT:           |                              |                          |                              | 1-2-3-8_5 | UP                   | REGULAR   |
| 2141748004     | FIB           |                              |                          |                              | N/A       | UP                   | REGULAR   |
| 5512734037     | FIB           |                              |                          |                              | N/A       | UP                   | REGULAR   |
| 2047682057     | FIB           |                              |                          |                              | N/A       | UP                   | REGULAR   |
| 7321748029 ☆ 🖸 |               |                              |                          |                              | N/A       | UP                   | REGULAR   |
| 1010617026     | FIB           |                              |                          |                              | N/A       | UP                   | REGULAR   |
| 2277890071     | FIB           |                              | 5                        |                              | N/A       | UP                   | REGULAR   |
| 5765253008     | FIB           |                              |                          |                              | N/A       | UP                   | REGULAR   |
| 1160392045     | FIB           |                              |                          |                              | N/A       | UP                   | REGULAR   |
| 1088499031     | FIB           | © 0p                         | enStreetMap contributors |                              | N/A       | UP                   | REGULAR   |
| 4627150058     | FIBER_SEGMENT | N/A                          | N/A                      | N/A                          | N/A       | UP                   | REGULAR   |
|                |               |                              |                          |                              |           |                      | Cancel OK |

- 5. Select a link and click **OK**.
- 6. Add more links (by repeating the steps above for other links to analyze).
- 7. Click **Run**. In the test results, you see the **VIOLATIONS**.

| Shared Risk Analysis                                                                                                    |                                                                                                    | _                          |             |                            |             | Ċ          | ⊉ ©             | C                |
|----------------------------------------------------------------------------------------------------|----------------------------------------------------------------------------------------------------|----------------------------|-------------|----------------------------|-------------|------------|-----------------|------------------|
| Specific links LDP endpoints Policy                                                                                                    | VIOLATIONS CAUS                                                                                                    | SES                        |             |                            |             |            |                 |                  |
| Shared risk resources types                                                                                                    | Rule                                                                                                    | Link A 👻                   | Link Type 🔹 | Link B -                   | Link Type 🔹 | SRLG Count | Capac<br>Risk ( | city At<br>GBps] |
| Link 🗸 Device 🗹 Shelf 🔽 Card                                                                                                    | 3 ITEMS                                                                                                    |                            |             |                            |             |            |                 |                  |
| Specific links       LDP endpoints       Policy         Shared risk resources types       Link        Link        Lin |                                                                                                    |                            |             |                            |             |            |                 |                  |
| Test type                                                                                                    |                                                                                                    | 10.40.0.162 to 10.40.0.161 | L3 Logical  | 10.40.0.157 to 10.40.0.158 | L3 Logical  | 46         |                 |                  |
| Multiple links     Single protected link                                                                                                    | Analysis  C decision  C decision  C decisi |                            |             |                            |             |            |                 |                  |
|                                                                                                    |                                                                                                    |                            |             |                            |             |            |                 |                  |
| Parameters                                                                                                    |                                                                                                    |                            |             |                            |             |            |                 |                  |
| Q. Add Resource                                                                                                    |                                                                                                    |                            |             |                            |             |            |                 |                  |
| ert harvet etwinen kon mech 164350434                                                                                                    |                                                                                                    |                            |             |                            |             |            |                 |                  |
| cri.nar.cri.suc.topo_isp_mesn_104250434 U                                                                                                    |                                                                                                    |                            |             |                            |             |            |                 |                  |
| 10.40.0.162 to 10.40.0.161                                                                                                    |                                                                                                    |                            |             |                            |             |            |                 |                  |
| 10.40.0.157 to 10.40.0.158                                                                                                    |                                                                                                    |                            |             |                            |             |            |                 |                  |
|                                                                                                    |                                                                                                    |                            |             |                            |             |            |                 |                  |
|                                                                                                    |                                                                                                    |                            |             |                            |             |            |                 |                  |
|                                                                                                    |                                                                                                    |                            |             |                            |             |            |                 |                  |
|                                                                                                    |                                                                                                    |                            |             |                            |             |            |                 |                  |
|                                                                                                    |                                                                                                    |                            |             |                            |             |            |                 |                  |
|                                                                                                    |                                                                                                    |                            |             |                            |             |            |                 |                  |
|                                                                                                    |                                                                                                    |                            |             |                            |             |            |                 |                  |
|                                                                                                    |                                                                                                    |                            |             |                            |             |            |                 |                  |
|                                                                                                    |                                                                                                    |                            |             |                            |             |            |                 |                  |
|                                                                                                    |                                                                                                    |                            |             |                            |             |            |                 |                  |
|                                                                                                    |                                                                                                    |                            |             |                            |             |            |                 |                  |
|                                                                                                    |                                                                                                    |                            |             |                            |             |            |                 |                  |

8. You can select a link and view the link in the popup map and select a row (and click  $\blacktriangleright$  to expand) in the test results to see more details on the shared resources.

| Rule \Xi | Link A 👳        | Linl∓<br>Typ | Link B ₹         | Linl <del>⊽</del><br>Typ | SRL <del>⊽</del><br>Coi | Shared Resources<br>CR2.DUS:CR2.MIL:lsp_0-                                                                                                    | × |
|----------|-----------------|--------------|------------------|--------------------------|-------------------------|----------------------------------------------------------------------------------------------------|---|
| 6 ITEMS  |                 |              |                  |                          |                         | CR2.PAR:CR2.MIL:lsp_0                                                                                                    |   |
|          | CR2.DUS:CR2.MI  | LSP          | CR2.PAR:CR2.MIL  | LSP                      | 17                      | <ul> <li>Inventory (15)</li> </ul>                                                                                                    |   |
|          | SD1BCN01/2-3-10 | Et           | CR2.DUS:CR2.MIL  | LSP                      | 1                       | Optical Node: ILA-SD1MIL01-SD1ZUR01-0                                                                                                    |   |
|          | SD1MIL01/1-16-1 | Et           | CR2.DUS:CR2.MIL  | LSP                      | 1                       | Optical Node: ILA-SD1MIL01-SD1ZUR01-2<br>Optical Node: ILA-SD1FRA01-SD1STU01-1                                                                                                    |   |
|          | SD1BCN01/2-3-10 | Et           | CR2.PAR:CR2.MIL: | LSP                      | 1                       | Optical Node: ILA-SD1STU01-SD1ZUR01-1<br>Optical Node: ILA-SD1FRA01-SD1STU01-0                                                                                                    |   |
|          | SD1MIL01/1-16-1 | Et           | CR2.PAR:CR2.MIL: | LSP                      | 1                       | Optical Node: SD1MIL01                                                                                                    |   |
|          | SD1MIL01/1-16-1 | Et           | SD1BCN01/2-3-10  | Et                       | 1                       | Optical Node: SD1ZUR01                                                                                                    |   |
|          |                 |              |                  |                          |                         | Router: CR2.ML           Router: CR1.FRA           Router: CR2.FRA           Optical Node: ILA-SD1MIL01-SD1ZUR01-3           Optical Node: ILA-SD1MIL01-SD1ZUR01-1           Optical Node: ILA-SD1STU01-SD1ZUR01-0           IGP (2)           10.40.0.146 to 10.40.0.145 |   |
|          |                 |              |                  |                          |                         | 10.40.0.161 to 10.40.0.162                                                                                                    |   |

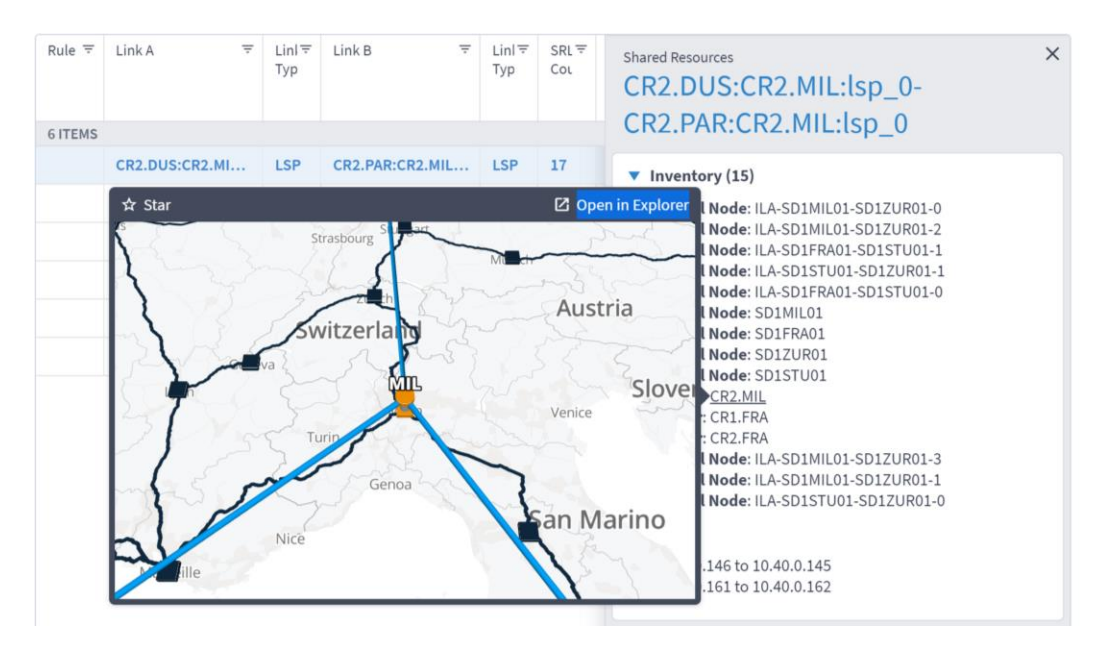

**Note:** For a single protected link, the Link B and Link Type columns are empty, and the **Capacity At Risk** column is likely to be N/A.

9. To view the causes, select the **CAUSES** tab.

| Shared Risk Analysis                                                                                                    |                                     | 0 ± C                |
|----------------------------------------------------------------------------------------------------|-------------------------------------|----------------------|
| Specific links LDP endpoints Policy                                                                                                    | WOLATIONS CAUSES                    |                      |
| Shared risk resources types                                                                                                    | Resource Name 👻                     | Number Of Violations |
| ✓ Link ✓ Device ✓ Shelf ✓ Card                                                                                                    | RZ ITEMS                            |                      |
| V Port                                                                                                    | ILA-wdmjfl01-wdmmia01-0/1-2-1       | 3                    |
|                                                                                                    | wdmmia01/1-2-9                      | 1                    |
| Test type                                                                                                    | 10.40.0.157 to 10.40.0.158          | 1                    |
| Multiple links     Single protected link                                                                                                    | ILA-wdmjfl01-wdmmia01-5             | 3                    |
|                                                                                                    | ILA-wdmjfl01-wdmmia01-3/Shelf-1     | 3                    |
| Parameters                                                                                                    | ILA-wdmjfl01-wdmmia01-6/1-2-2       | 3                    |
| Q, Add Resource                                                                                                    | Card-1/2 at ILA-wdmjfl01-wdmmia01-4 | 3                    |
| cr1.har:cr1.stctopo_lsp_mesh_164250434                                                                                                    | Card-1/2 at ILA-wdmjf01-wdmmia01-3  | 3                    |
|                                                                                                    | ILA-wdmjfl01-wdmmia01-1/1-2-1       | 3                    |
|                                                                                                    | Card-1/2 at wdmmia01                | 3                    |
| 10.40.0.157 to 10.40.0.158                                                                                                    | ILA-wdmjfl01-wdmmia01-5/1-2-2       | 3                    |
| 10.40.0.157 to 10.40.0.158                                                                                                    | cr1.mia/0-1-7                       | 1                    |
|                                                                                                    | wdmmia01/1-2-8                      | 1                    |
|                                                                                                    | Card-1/2 at wdmjfl01                | 3                    |
|                                                                                                    | wdmmia01/1-2-10                     | 1                    |
| Specific links     LDP endpoints     Policy       Ibared risk resources types     Ibared risk resources types       Ibared risk resources types     Ibared risk resource       Ibared risk resource     Single protected link         Port         Add Resource       cr1.harcr1.stxctopo_lsp_meth_164250434       10.40.0.162 to 10.40.0.161 | Card-1 at cr1.mia                   | 1                    |
|                                                                                                    | Card-1/2 at ILA-wdmjfl01-wdmmia01-2 | 3                    |
|                                                                                                    | wdmmia01                            | 3                    |
|                                                                                                    | wdmjfl01/Shelf-1                    | 3                    |
|                                                                                                    | ILA-wdmjfl01-wdmmia01-2             | 3                    |
|                                                                                                    | ILA-wdmjfl01-wdmmia01-1/1-2-2       | 3                    |
|                                                                                                    | ILA-wdmjfl01-wdmmia01-0/1-2-2       | 3                    |
| Run                                                                                                    | wdmjfl01/1-2-7                      | 1                    |

10. (Optional) For multiple links, to remove a link from the test, select  $\Box$  and click **Run**.

#### **Run LDP Endpoints Test**

You can run a test on two pairs of routers acting as LDP endpoints, checking for shared risk resources of type link, device, shelf, card, and port. You need to select two endpoint device pairs.

This test looks for the shortest IGP path between the two pairs of routers and then analyses the shared risk.

#### To run LDP endpoints test:

- 1. In the applications bar in Crosswork Hierarchical Controller, select Shared Risk Analysis.
- 2. Select the LDP endpoints tab.
- 3. Select the required **Shared risk resource types**.
- 4. Click to add an endpoint.

| ★          | Advanced | 3D Explorer   |           |
|------------|----------|---------------|-----------|
|            | INVE     | ENTORY        |           |
| Name •     | Туре     | Description - | Site 🗸 🔺  |
| 380 ITEMS  |          |               |           |
| CR1.COR    | IGP      |               | COR       |
| CR2.VIE    | IGP      |               | VIE       |
| CR2.OVE    | IGP      |               | OVE       |
| ZR_CR2.FRA | ROUTER   |               | FRA       |
| CR2.MAD    | IGP      |               | MAD       |
| CR1.OVE    | ROUTER   |               | OVE       |
| ER1.TLV    | IGP      |               | TLV       |
| ER1.PFU    | ROUTER   |               | PFU       |
| CR2.FRA    | ROUTER   |               | FRA       |
| CR1.ATH    | IGP      |               | ATH       |
| ZR_CR2.TOR | ROUTER   |               | TOR       |
|            |          |               | Cancel OK |

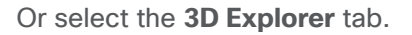

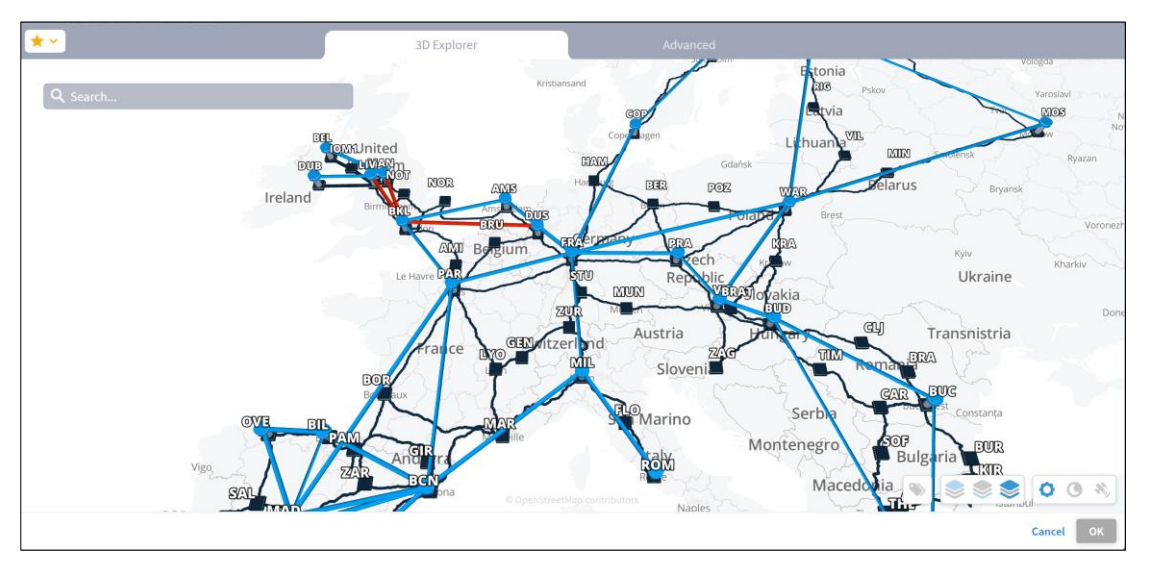

- 5. Select an endpoint.
- 6. Click OK.
- 7. Add more endpoints.
- 8. Click **Run**.

| Specific links LDP endpoints Policy | Rule =   | Link A 3                   | F Link ₹ | Link B $\overline{\mp}$    | Link Ŧ | SRLG Ŧ | Capacit           |
|-------------------------------------|----------|----------------------------|----------|----------------------------|--------|--------|-------------------|
|                                     |          |                            | Туре     |                            | Туре   | Count  | At Risk<br>[GBps] |
| nared risk resources types          | 14 ITEMS |                            |          |                            |        |        |                   |
| Link  Device Shelf Card             |          | 10.40.0.193 to 10.40.0.194 | IGP      | 10.40.0.201 to 10.40.0.202 | IGP    | 14     | N/A               |
| Port                                |          | 10.40.0.193 to 10.40.0.194 | IGP      | 10.40.0.205 to 10.40.0.206 | IGP    | 1      | N/A               |
| arameters                           |          | 10.40.0.198 to 10.40.0.197 | IGP      | 10.40.0.201 to 10.40.0.202 | IGP    | 1      | N/A               |
| Endpoint devices pair #1            |          | 10.40.0.205 to 10.40.0.206 | IGP      | 10.40.0.198 to 10.40.0.197 | IGP    | 1      | N/A               |
| - Select a Device                   |          | 10.40.0.205 to 10.40.0.206 | IGP      | 10.40.0.201 to 10.40.0.202 | IGP    | 2      | N/A               |
| CR1.FRA X Q                         |          | 10.40.0.205 to 10.40.0.206 | IGP      | 10.40.0.205 to 10.40.0.206 | IGP    | 8      | N/A               |
| - Select a Device                   |          | 10.40.1.41 to 10.40.1.42   | IGP      | 10.40.0.205 to 10.40.0.206 | IGP    | 1      | N/A               |
| CR1.ATH X Q                         |          | 10.40.1.30 to 10.40.1.29   | IGP      | 10.40.0.205 to 10.40.0.206 | IGP    | 1      | N/A               |
| Endpoint devices pair #2            |          | 10.40.1.41 to 10.40.1.42   | IGP      | 10.40.0.205 to 10.40.0.206 | IGP    | 1      | N/A               |
| - Select a Device                   |          | 10.40.1.41 to 10.40.1.42   | IGP      | 10.40.1.41 to 10.40.1.42   | IGP    | 3      | N/A               |
| CR1.WAR × Q                         |          | 10.40.1.30 to 10.40.1.29   | IGP      | 10.40.1.41 to 10.40.1.42   | IGP    | 1      | N/A               |
| Select a Device                     |          | 10.40.1.46 to 10.40.1.45   | IGP      | 10.40.0.205 to 10.40.0.206 | IGP    | 1      | N/A               |
| CR1.BUC × Q                         |          | 10.40.1.41 to 10.40.1.42   | IGP      | 10.40.1.46 to 10.40.1.45   | IGP    | 1      | N/A               |
|                                     |          | 10.40.1.30 to 10.40.1.29   | IGP      | 10 40 1 46 to 10 40 1 45   | IGP    | 2      | Ν/Δ               |

9. In the test results, you can select a link and view the link in the popup map and select a row (and click to expand) in the test results to see more details on the shared resources.

| Rule Ŧ | Link A 👳           | Linl <i>≂</i><br>Typ | Link B 👳           | Linl <del>⊽</del><br>Typ | SRL <del>⊽</del><br>Col | Shared Resources 10.40.0.193 to 10.40.0.194-                                           |
|--------|--------------------|----------------------|--------------------|--------------------------|-------------------------|----------------------------------------------------------------------------------------|
| 4 ITEM | 5                  |                      |                    |                          |                         | 10.40.0.201 to 10.40.0.202                                                             |
|        | 10.40.0.193 to 10  | IGP                  | 10.40.0.201 to 10  | IGP                      | 14                      | V Inventory (11)                                                                       |
|        | 10.40.0.193 to 10  | IGP                  | 10.40.0.205 to 10  | IGP                      | 1                       | Optical Node: ILA-SD2BRAT01-SD2KRA01-2                                                 |
|        | 10.40.0.198 to 10  | IGP                  | 10.40.0.201 to 10  | IGP                      | 1                       | Optical Node: ILA-SD2KRA01-SD2WAR01-2<br>Optical Node: ILA-SD2BRAT01-SD2KRA01-3        |
|        | 10.40.0.205 to 10  | IGP                  | 10.40.0.198 to 10  | IGP                      | 1                       | Optical Node: ILA-SD2BRAT01-SD2KRA01-1                                                 |
|        | 10.40.0.205 to 10  | IGP                  | 10.40.0.201 to 10  | IGP                      | 2                       | Optical Node: IDA/SD2/RADI/SD2/WARDI-0                                                 |
|        | 10.40.0.205 to 10  | IGP                  | 10.40.0.205 to 10  | IGP                      | 8                       | Optical Node: SD2RRA01<br>Optical Node: SD2BRAT01                                      |
|        | 10.40.1.41 to 10.4 | IGP                  | 10.40.0.205 to 10  | IGP                      | 1                       | Optical Node: SD2WAR01<br>Optical Node: ILA-SD2BRAT01-SD2KRA01-0                       |
|        | 10.40.1.30 to 10.4 | IGP                  | 10.40.0.205 to 10  | IGP                      | 1                       | Optical Node: ILA-SD2KRA01-SD2WAR01-1                                                  |
|        | 10.40.1.41 to 10.4 | IGP                  | 10.40.0.205 to 10  | IGP                      | 1                       | SD2KRA01/QMS-1-0-4 to SD2WAR01/QMS-1-0-8                                               |
|        | 10.40.1.41 to 10.4 | IGP                  | 10.40.1.41 to 10.4 | IGP                      | 3                       | SD2BRAT01/OMS-1-0-4 to SD2VIE01/OMS-1-0-5<br>SD2BPAT01/OMS-1-0-6 to SD2KPA01/OMS-1-0-6 |
|        | 10.40.1.30 to 10.4 | IGP                  | 10.40.1.41 to 10.4 | IGP                      | 1                       | 3020KH 01/0HIS-1-00 (0 302KK001/0HIS-1-0-0                                             |
|        | 10.40.1.46 to 10.4 | IGP                  | 10.40.0.205 to 10  | IGP                      | 1                       |                                                                                        |
|        | 10.40.1.41 to 10.4 | IGP                  | 10.40.1.46 to 10.4 | IGP                      | 1                       |                                                                                        |
|        | 10.40.1.30 to 10.4 | IGP                  | 10.40.1.46 to 10.4 | IGP                      | 2                       |                                                                                        |

#### **Export Test Results**

The tabular test results can be exported into a CSV file for offline analysis.

|   | A    | В                                        | С           | D                                         | E           | F                                     | G            | н | 1 | - |
|---|------|------------------------------------------|-------------|-------------------------------------------|-------------|---------------------------------------|--------------|---|---|---|
| 1 | Rule | Link A                                   | Link A Type | Link B                                    | Link B Type | SRLG                                  | SRLG Type    |   |   |   |
| 2 |      | SD1FRA01/2-4-100-2 to SD1PRA01/1-5-100-2 | Ethernet    | SD1FRA01/2-1-100-2 to SD1PAR01/1-13-100-2 | Ethernet    | Optical Node: SD1FRA01                | Optical Node |   |   |   |
| 3 |      | SD1FRA01/2-5-100-2 to SD1PRA01/1-6-100-2 | Ethernet    | SD1FRA01/2-1-100-2 to SD1PAR01/1-13-100-2 | Ethernet    | Optical Node: SD1FRA01                | Optical Node |   |   |   |
| 4 |      | SD1FRA01/2-5-100-2 to SD1PRA01/1-6-100-2 | Ethernet    | SD1FRA01/2-4-100-2 to SD1PRA01/1-5-100-2  | Ethernet    | Optical Node: ILA-SD1FRA01-SD1PRA01-0 | Optical Node |   |   |   |
| 5 |      |                                          |             |                                           |             |                                       |              |   |   |   |
| 6 |      |                                          |             |                                           |             |                                       |              |   |   |   |
| - |      |                                          |             |                                           |             |                                       |              |   |   |   |

#### To export the test results:

- 1. In the applications bar in Crosswork Hierarchical Controller, select Shared Risk Analysis.
- 2. Run the required test.
- 3. Click  $\stackrel{\clubsuit}{=}$ . The file is downloaded automatically.

#### **Use Time Machine**

Ð

The time machine provides a snapshot of the state of the network as it was at a date in the past. In this mode, all applications reflect data and analysis that apply to this point in time.

You can use the time machine to execute the tests on the model as at a date in the past.

#### To change the model date:

- 1. In the applications bar in Crosswork Hierarchical Controller, select Shared Risk Analysis.
- 2. Click Live, select a date and click Confirm.

| -1/ | /e 🔻 |     |      |         |      |     |     |
|-----|------|-----|------|---------|------|-----|-----|
|     | <    | А   | pril | •       | 2020 | )   |     |
|     | Sun  | Mon | Tue  | Wed     | Thu  | Fri | Sat |
|     | 29   | 30  | 31   | 1       | 2    | 3   | 4   |
|     | 5    | 6   | 7    | 8       | 9    | 10  | 11  |
|     | 12   | 13  | 14   | 15      | 16   | 17  | 18  |
|     |      |     |      |         |      |     |     |
|     |      |     |      |         |      |     |     |
|     |      |     |      |         |      |     |     |
|     |      |     |      | Confirm | 1    |     |     |
|     |      |     |      |         |      |     |     |

#### 3. Run the required test.

## **Share Risk Analysis Policies**

You can define one or more policies and use them for testing. A policy includes the shared risk resource type and the applicable rules.

- Shared Risk Resource Type The type of resource that according to policy should not be shared by the links/connections paths. The following resource types can be selected: Device, Shelf, Card, Port, Link, or SRLG.
- **Test type** Either test multiple links or a single protected link.
- **Rules** Groups of links or connections by specific type. You can select links/connections to a group and give each group a name.

#### Add Policy

You can add a policy, and then add rules to it. You must add at least one rule to save a new policy.

You can add a rule to an existing policy. Alternatively, you can add rules using the Shared Risk API and SHQL query (see <u>Add Rules using the Shared Risk API</u>).

#### To add a policy:

- 1. In the applications bar in Crosswork Hierarchical Controller, select Shared Risk Analysis.
- 2. Select the Policy tab.

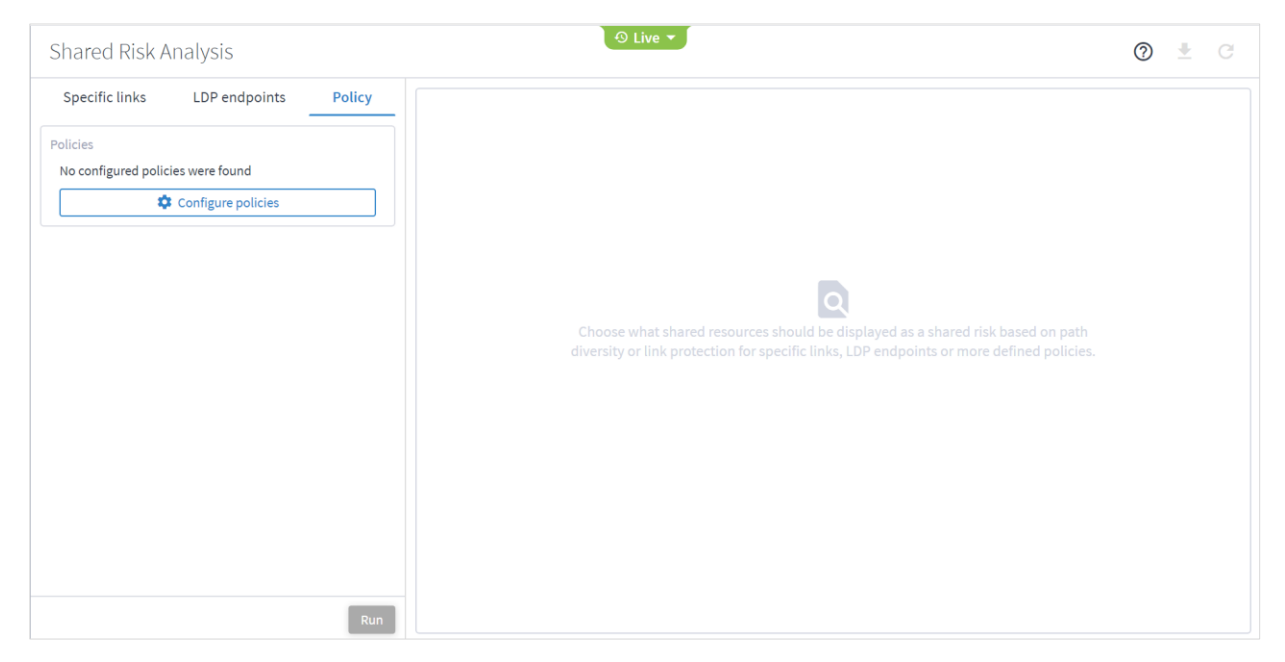

# 3. Click **Configure Policies**.

| Policy Configuration | ×           |
|----------------------|-------------|
|                      |             |
| (No items)           |             |
|                      |             |
|                      |             |
|                      |             |
|                      |             |
|                      |             |
|                      |             |
|                      |             |
|                      |             |
|                      |             |
|                      |             |
| + Add Policy         |             |
|                      | Cancel Save |

4. In the **Policy Configuration** window, click **Add Policy**.

| Policy Configuration | ×           |
|----------------------|-------------|
|                      |             |
| Policy-1             |             |
|                      |             |
|                      |             |
|                      |             |
|                      |             |
|                      |             |
|                      |             |
|                      |             |
|                      |             |
|                      |             |
|                      |             |
|                      |             |
|                      |             |
|                      |             |
|                      |             |
|                      |             |
|                      |             |
|                      |             |
|                      |             |
|                      |             |
|                      |             |
|                      |             |
|                      |             |
|                      |             |
|                      |             |
|                      |             |
|                      |             |
| + Add Policy         |             |
|                      | Cancel Save |

## 5. Select the policy.

| Policy Configuration |                                                                                                    | ×             |
|----------------------|----------------------------------------------------------------------------------------------------|---------------|
| Policy-1             | Policy-1       Image: Constraint of the second constraints of the second constraints of the second constrain | Delete policy |
|                      | Multiple links Single protected link  Rules                                                                                                    | + Add Rule    |
|                      |                                                                                                    |               |
|                      |                                                                                                    |               |
| + Add Policy         |                                                                                                    |               |

- 6. (Optional) To change the policy name, select the new policy, click  $\checkmark$ , modify the policy name and then click  $\checkmark$ .
- 7. Select the required **Shared risk resource types**.
- 8. Select whether you want to test Multiple links or Single protected link.
- 9. Click Add Rule.

| Policy Configuration |                                                 | ×             |
|----------------------|-------------------------------------------------|---------------|
| Policy-3             | Policy-3 🖍                                      | Delete policy |
| Policy-1<br>Policy-2 | Shared risk resource types                      |               |
|                      | Test type  Multiple links Single protected link |               |
|                      | Rules                                           | + Add Rule    |
|                      | Rule name* X ✓                                  |               |
| L Allocia            |                                                 |               |
| + Add Policy         |                                                 | Cancel        |

#### 10. Enter a rule Name.

- 11. Click ~.
- 12. Click ► to expand the rule.

| Policy Configuration             |                                                                                                    | ×             |
|----------------------------------|----------------------------------------------------------------------------------------------------|---------------|
| Policy-3<br>Policy-1<br>Policy-2 | Policy-3          Shared risk resource types          Link       Device       Shelf       Card       Port         Test type        Multiple links       Single protected link | Delete policy |
| + Add Policy                     | Rule3 Q Add Resource                                                                                                    |               |
|                                  |                                                                                                    | Cancel Save   |

13. Click Add Resource to add a resource.

| *              |               | Advar          | nced      | 31         | D Explorer |                      |           |
|----------------|---------------|----------------|-----------|------------|------------|----------------------|-----------|
|                |               |                | L         | INKS       |            |                      |           |
| Name 🔹         | Layer 🔹       | Device A 🗸     | Port A 👻  | Device B 🔹 | Port B 🔹   | Operational Status 👻 | Role 👻 🔺  |
| 45948 ITEMS    |               |                |           |            |            |                      |           |
| ILA-SD1EV001-S | OTS           | ILA-SD1EV001-S | 1-1-3-8_5 | SD1LIS01   | 1-2-3-8_5  | UP                   | REGULAR   |
| 2141748004     | FIBER_SEGMENT | N/A            | N/A       | N/A        | N/A        | UP                   | REGULAR   |
| 5512734037     | FIBER_SEGMENT | N/A            | N/A       | N/A        | N/A        | UP                   | REGULAR   |
| 2047682057     | FIBER_SEGMENT | N/A            | N/A       | N/A        | N/A        | UP                   | REGULAR   |
| 7321748029     | FIBER_SEGMENT | N/A            | N/A       | N/A        | N/A        | UP                   | REGULAR   |
| 1010617026     | FIBER_SEGMENT | N/A            | N/A       | N/A        | N/A        | UP                   | REGULAR   |
| 2277890071     | FIBER_SEGMENT | N/A            | N/A       | N/A        | N/A        | UP                   | REGULAR   |
| 5765253008     | FIBER_SEGMENT | N/A            | N/A       | N/A        | N/A        | UP                   | REGULAR   |
| 1160392045     | FIBER_SEGMENT | N/A            | N/A       | N/A        | N/A        | UP                   | REGULAR   |
| 1088499031     | FIBER_SEGMENT | N/A            | N/A       | N/A        | N/A        | UP                   | REGULAR   |
| 4627150058     | FIBER_SEGMENT | N/A            | N/A       | N/A        | N/A        | UP                   | REGULAR   |
|                |               |                |           |            |            |                      | Cancel OK |

## Or select the **3D Explorer** tab.

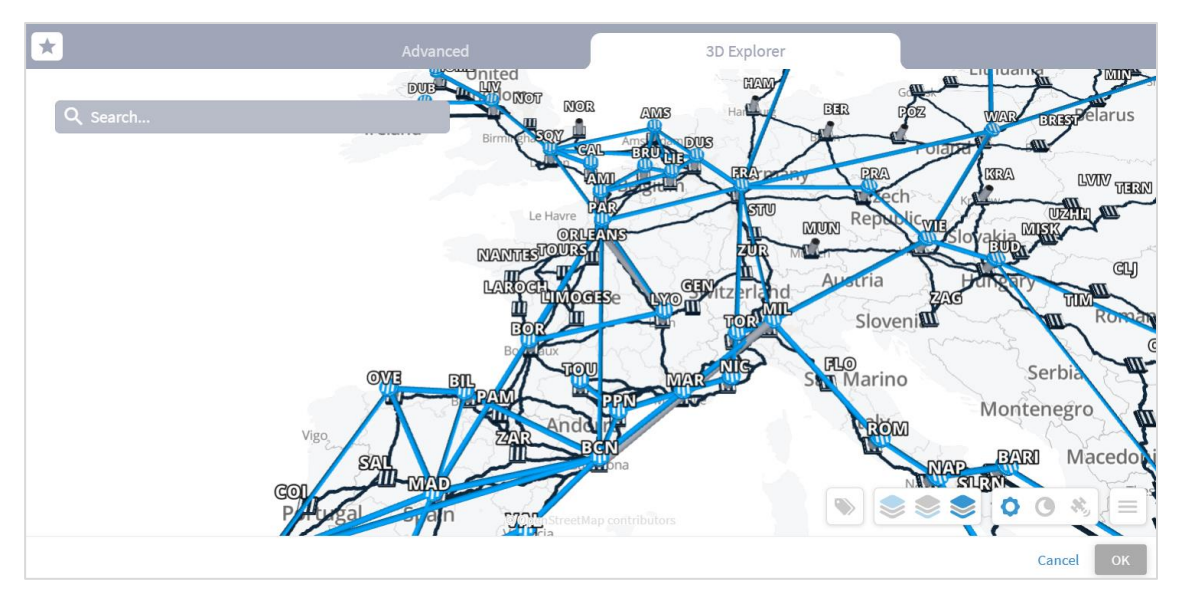

In the Advanced tab, you can select a link and view the link in the popup map.

| *              |            | Advan          | iced             | 3D Explorer           |           |                      |           |
|----------------|------------|----------------|------------------|-----------------------|-----------|----------------------|-----------|
|                |            |                | L                | INKS                  |           |                      |           |
| Name 🔹         | Layer •    | Device A 👻     | Port A 👻         | Device B 🔹            | Port B 👻  | Operational Status 👻 | Role 👻 🖌  |
| 45948 ITEMS    |            |                |                  |                       |           |                      |           |
| ILA-SD1EV001-S | OTS        | ILA-SD1EVO01-S | 1-1-3-8_5        | SD1LIS01              | 1-2-3-8_5 | UP                   | REGULAR   |
| 2141748004     | FIB        |                |                  |                       | N/A       | UP                   | REGULAR   |
| 5512734037     | FIB        |                |                  |                       | N/A       | UP                   | REGULAR   |
| 2047682057     | FIB        |                |                  |                       | N/A       | UP                   | REGULAR   |
| 7321748029     | FIB        |                |                  |                       | N/A       | UP                   | REGULAR   |
| 1010617026     | FIB        |                | * ~ ~~           |                       | N/A       | UP                   | REGULAR   |
| 2277890071 🕁 🖸 | <b>~</b> * | 5              |                  |                       | N/A       | UP                   | REGULAR   |
| 5765253008     | FIB        | 5              | - 7              | $\searrow \checkmark$ | N/A       | UP                   | REGULAR   |
| 1160392045     | FIB        | - m            | and and          |                       | N/A       | UP                   | REGULAR   |
| 1088499031     | FIB        | 5 6            | Contra E         | rw I                  | N/A       | UP                   | REGULAR   |
| 4627150058     | FIB        | Barrsaw        |                  |                       | N/A       | UP                   | REGULAR   |
|                |            | © Open Street  | Map contributors |                       |           |                      | Cancel OK |

#### 14. Select a link and click **OK**.

| Policy Configuration |                                          | >             |
|----------------------|------------------------------------------|---------------|
| Policy-2             | Policy-bla 🖍                             | Delete policy |
| Policy-1             | Shared risk resource types               |               |
| Policy-bla           | Link Z Device Shelf Card Port            |               |
|                      | Test type                                |               |
|                      | Multiple links     Single protected link |               |
|                      | Rules                                    | + Add Rule    |
|                      | ▼ qw                                     | / Ō           |
|                      | Q. Add Resource                          |               |
|                      | 1010617026                               | Ô             |
| + Add Policy         |                                          |               |
|                      |                                          | Cancel Say    |

- 15. If required, add more links to the rule.
- 16. Click Save.

#### Add Rules using the Shared Risk API

You can add a rule to an existing policy using the Policy API. This enables you to add rules using both GUIDs and/or an SHQL query. For more details, see the *Crosswork Hierarchical Controller NBI and SHQL Guide*.

#### To add a rule using APIs:

- 1. Get a list of the policies. See Get Policies.
- 2. Add a rule to a policy. See <u>Add a Rule to a Policy</u>.
- 3. You can view the SHQL query in the rule in the Policy Configuration window. See Edit Policy.

#### **Remove Rules**

You can remove a rule from a policy.

#### To remove a rule from a policy:

- 1. In the applications bar in Crosswork Hierarchical Controller, select **Shared Risk Analysis**.
- 2. Select the **Policy** tab.
- 3. Click **Configure Policies**.
- 4. Select the required policy.
- 5. In the **Rules** area, click  $\overline{\Box}$ .
- 6. Click Save.

#### **Edit Policy**

You can edit a policy.

#### To edit a policy:

- 1. In the applications bar in Crosswork Hierarchical Controller, select **Shared Risk Analysis**.
- 2. Select the **Policy** tab.
- 3. Click Configure Policies.
- 4. Select the required policy.
- 5. Modify the policy.
- 6. Click Save.

#### **Delete Policy**

You can delete a policy.

#### To delete a policy:

- 1. In the applications bar in Crosswork Hierarchical Controller, select Shared Risk Analysis.
- 2. Select the **Policy** tab.
- 3. Click **Configure Policies**.
- 4. Select the required policy.
- 5. Click **Delete policy**.
- 6. Click Save.

#### **Run Policy Test**

You can run a test on a policy, checking for shared risk resources of type link, device, shelf, card, and port. Each policy includes one or more rules.

#### To run a policy test:

- 1. In the applications bar in Crosswork Hierarchical Controller, select **Shared Risk Analysis**.
- 2. Select the **Policy** tab.
- 3. Select the required policy.
- 4. Click Run.

| Shared Risk Analysis                |        |                                          |          |                                          | Records fe | tched at: 12:42:26 | 05-31-2020 🤶 | ) 🛓 C                      |
|-------------------------------------|--------|------------------------------------------|----------|------------------------------------------|------------|--------------------|--------------|----------------------------|
| SPECIFIC LINKS LDP ENDPOINTS POLICY | Rule 👻 | Link A                                   |          | Link B                                   | Ŧ          | Link Type 🛛 🔻      | SRLG Count Ŧ | Capacity In<br>Risk [GBps] |
| Parameters 🚓                        | 1 ITEM |                                          |          |                                          |            |                    |              |                            |
| ~                                   | R1     | SD1FRA01/2-4-100-2 to SD1PRA01/1-5-100-2 | Ethernet | SD1FRA01/2-4-100-2 to SD1PRA01/1-5-100-2 |            | ODU                | 8            | N/A                        |
|                                     |        |                                          |          |                                          |            |                    |              |                            |
|                                     |        |                                          |          |                                          |            |                    |              |                            |
|                                     |        |                                          |          |                                          |            |                    |              |                            |
|                                     |        |                                          |          |                                          |            |                    |              |                            |
|                                     |        |                                          |          |                                          |            |                    |              |                            |
|                                     |        |                                          |          |                                          |            |                    |              |                            |

5. In the test results, you can select a link and view the link in the popup map and select a row (and click to expand) in the test results to see more details on the shared resources.

| Parameters 🗘 🕴 | TTEM       |                                          |          |                                          |    |    |   | Kisk [obps] |
|----------------|------------|------------------------------------------|----------|------------------------------------------|----|----|---|-------------|
|                |            |                                          |          |                                          |    |    |   |             |
| P1             | R1         | SD1FRA01/2-4-100-2 to SD1PRA01/1-5-100-2 | Ethernet | SD1FRA01/2-4-100-2 to SD1PRA01/1-5-100-2 | 01 | DU | 8 | N/A         |
| TWAR           | NOR AME    | Harrisk BER POE                          |          |                                          |    |    |   |             |
| Notice -       | NOR AME    | Harry EER POR                            |          |                                          |    |    |   |             |
| Bir 2 to       | BRU        | 15 Forabet                               |          |                                          |    |    |   |             |
|                | AM Bergium | ERAPTED PRA                              |          |                                          |    |    |   |             |
| Le Hav         | PAR        | Republic VEXAR                           |          |                                          |    |    |   |             |
|                |            | ZUB Marrie                               |          |                                          |    |    |   |             |
|                | ance CE    | itzerland Austria                        |          |                                          |    |    |   |             |
|                |            | 7440                                     |          |                                          |    |    |   |             |

# Shared Risk API

Crosswork Hierarchical Controller provides APIs to administer shared risk policies and rules.

You can access the Shared Risk API using Swagger: https://<host>/api/v2/apps/srlg-app/rest/doc

The APIs include:

- Get a specific policy
- Get all policies
- Create a policy
- Delete a policy
- Change the shared risk type of the policy
- Change a policy type
- Add a new rule to a policy
- Update the rule resources
- Delete a rule from a policy

# **Get Policies**

Use this API to get the list of all the policies. This returns a list of all the policies and their rules.

#### **Request Method**

GET

#### **Request URL**

https://example-host/api/v2/apps/srlg-app/rest/policy

#### **Request Parameters**

#### None

#### **Response Example**

```
{
   "name": "policy-1",
   "shared_risk_types": [
     "Link",
     "Port",
     "Card",
     "Shelf",
     "Device"
   ],
   "policy type": "MULTIPLE-LINKS",
   "rules": [
     {
       "name": "rule-1",
       "resources": [
          "LI/eth/000fc44c94a1f2cd/51308dfd752c1574/df753d953c1e1c8f/f8e7b20537ce03b7"
       1
     },
      {
       "name": "rule99",
       "resources": [
          "inventory[.name=\"CR1.PAR\"]|port|link[.layer=\"R LOGICAL\"]"
        ]
      }
   1
 },
  {
   "name": "test",
   "shared risk types": [
     "Link",
     "Device",
     "Shelf",
```

```
"Port",
     "Card"
    ],
    "policy_type": "MULTIPLE-LINKS",
    "rules": [
     {
       "name": "rule001",
       "resources": [
         "inventory[.name=\"ILA-SD1EV001-SD1SEV01-
1\"]|port|link[.layer=\"R LOGICAL\"]"
      ]
    }
   ]
  },
  {
    "name": "policy-3",
    "shared_risk_types": [
     "Link"
    ],
    "policy_type": "SINGLE-PROTECTED",
    "rules": [
     {
       "name": "rule-99",
       "resources": [
         "link[.layer=\"R LOGICAL\"]"
       ]
      }
   ]
}
```

# **Get a Policy**

Use this API to retrieve a policy.

#### **Request Method**

GET

# **Request URL**

https:// example-host/api/v2/apps/srlg-app/rest/policy/{policyGuid}

#### **Request Parameters**

| Parameter Name   | Data Type          | Description                                                        |
|------------------|--------------------|--------------------------------------------------------------------|
| policyGuid       | string             | The policy guid. Use the guid returned by the Get Policies method. |
| Response Example |                    |                                                                    |
| {                |                    |                                                                    |
| "name": "poli    | cy-1",             |                                                                    |
| "shared_risk_    | types": [          |                                                                    |
| "Link",          |                    |                                                                    |
| "Port",          |                    |                                                                    |
| "Card",          |                    |                                                                    |
| "Shelf",         |                    |                                                                    |
| "Device"         |                    |                                                                    |
| ],               |                    |                                                                    |
| "policy_type"    | : "MULTIPLE-LINKS" | ,                                                                  |
| "rules": [       |                    |                                                                    |
| {                |                    |                                                                    |
| "name": "        | rule-1",           |                                                                    |
| "resource        | s": [              |                                                                    |
| "LI/eth          | /000fc44c94a1f2cd/ | 51308dfd752c1574/df753d953c1e1c8f/f8e7b20537ce03b7"                |
| ]                |                    |                                                                    |
| },               |                    |                                                                    |
| {                |                    |                                                                    |
| "name": "        | rule99",           |                                                                    |
| "resource        | s": [              |                                                                    |
| "invent          | ory[.name=\"CR1.PA | R\"] port link[.layer=\"R_LOGICAL\"]"                              |
| ]                |                    |                                                                    |
| }                |                    |                                                                    |
| ]                |                    |                                                                    |
| }                |                    |                                                                    |

# **Create a Policy**

Use this API to create a policy.

#### **Request Method**

POST

#### **Request URL**

https://example-host/api/v2/apps/srlg-app/rest/policy/{policyGuid}

#### **Request Parameters**

| Parameter Name | Data Type | Description                                                        |
|----------------|-----------|--------------------------------------------------------------------|
| policyGuid     | string    | The policy guid. Use the guid returned by the Get Policies method. |
| Request Body   |           |                                                                    |

| Parameter Name    | Data Type | Description                         |
|-------------------|-----------|-------------------------------------|
| shared_risk_types | string    | Link, Port, Card, Shelf, Device     |
| policy_type       | string    | SINGLE-PROTECTED or MULTIPLE-LINKS. |

#### Request Body Example

```
{
    "shared_risk_types": [
    "Link"
],
    "policy_type": "SINGLE-PROTECTED"
```

#### **Response Example**

201 Successful Operation

# **Delete Policy**

Use this API to delete a policy.

#### **Request Method**

DELETE

#### Request URL

https://example-host/api/v2/apps/srlg-app/rest/policy/{policyGuid}

#### **Request Parameters**

| Parameter Name | Data Type | Description                                                        |
|----------------|-----------|--------------------------------------------------------------------|
| policyGuid     | string    | The policy guid. Use the guid returned by the Get Policies method. |
| Deense Freedo  |           |                                                                    |

#### **Response Example**

200 Successful

# Update Policy Shared Risk Types

Use this API to change the policy shared risk types.

#### **Request Method**

PUT

#### **Request URL**

https://example-host/api/v2/apps/srlg-app/rest/policy/{policyGuid}/shared\_risk\_types

#### **Request Parameters**

| Parameter Name | Data Type | Description                                                        |
|----------------|-----------|--------------------------------------------------------------------|
| policyGuid     | string    | The policy guid. Use the guid returned by the Get Policies method. |
| Request Body   |           |                                                                    |

| Parameter Name    | Data Type | Description                     |
|-------------------|-----------|---------------------------------|
| shared_risk_types | string    | Link, Port, Card, Shelf, Device |

#### **Request Body Example**

```
{
   "shared_risk_types": [
    "Link"
]
}
```

#### **Response Example**

200 Successful Operation

# Update Policy Type

Use this API to update credentials.

#### **Request Method**

PUT

#### **Request URL**

https://example-host/api/v2/apps/srlg-app/rest/policy/{policyGuid}/policy-type

#### **Request Parameters**

| Parameter Name | Data Type | Description                                                        |
|----------------|-----------|--------------------------------------------------------------------|
| policyGuid     | string    | The policy guid. Use the guid returned by the Get Policies method. |
| Request Body   |           |                                                                    |

| Parameter Name | Data Type | Description                         |
|----------------|-----------|-------------------------------------|
| policy_type    | string    | SINGLE-PROTECTED or MULTIPLE-LINKS. |

#### Request Body Example

```
{
    "policy_type": "SINGLE-PROTECTED"
}
```

#### **Response Example**

```
200 Successful Operation
```

# Add a Rule to a Policy

Use this API to add a rule to a policy. You can use an array of GUIDs and/or an SHQL query to create the rule.

#### **Request Method**

POST

#### **Request URL**

https://example-host/api/v2/apps/srlg-app/rest/policy/{policyGuid}/rules{ruleName}

#### **Request Parameters**

| Parameter Name | Data Type | Description                                                                   |
|----------------|-----------|-------------------------------------------------------------------------------|
| policyGuid     | string    | The policy guid. Use the guid returned by the Get Policies method.            |
| ruleName       | string    | The rule name. Use one of the rule names returned by the Get Policies method. |

#### **Request Body**

| Parameter Name | Data Type     | Description                                                                                                    |
|----------------|---------------|----------------------------------------------------------------------------------------------------|
| resources      | array(string) | A list of GUID links and/or an SHQL query.                                                                            |
|                |               | If you use an SQHL query, make sure that the expression is valid and returns a result. See the SQHL User Guide.       |
|                |               | When you pass an SQHL query, ensure that you wrap " " with a pair of \s, for example: " link[.layer=\" R_LOGICAL\" ]" |

#### Request Body Example

```
{
        "resources": [
          "link[.layer=\"R_LOGICAL\"]"
        ]
      }
or
      {
        "resources": [
          "LI/guid1",
          "LI/guid2"
        ]
      }
or
      {
        "resources": [
              "inventory[.name=\"CR1.PAR\"]|port|link[.layer=\"R LOGICAL\"]"
         ]
      }
```

# Response Example

201 Successful Operation

# **Update a Rule**

Use this API to update the rule's resources. You can use an array of GUIDs and/or an SHQL query to create the rule.

#### **Request Method**

PUT

#### **Request URL**

https://example-host/api/v2/apps/srlg-app/rest/policy/{policyGuid}/rules{ruleName}

#### **Request Parameters**

| Parameter Name | Data Type | Description                                                                   |
|----------------|-----------|-------------------------------------------------------------------------------|
| policyGuid     | string    | The policy guid. Use the guid returned by the Get Policies method.            |
| ruleName       | string    | The rule name. Use one of the rule names returned by the Get Policies method. |

#### **Request Body**

| Parameter Name | Data Type     | Description                                                                                                    |
|----------------|---------------|----------------------------------------------------------------------------------------------------|
| resources      | array(string) | A list of GUID links and/or an SHQL query.                                                                            |
|                |               | If you use an SQHL query, make sure that the expression is valid and returns a result. See the SQHL User Guide.       |
|                |               | When you pass an SQHL query, ensure that you wrap " " with a pair of \s, for example: " link[.layer=\" R_LOGICAL\" ]" |

#### Request Body Example

```
{
        "resources": [
          "link[.layer=\"R_LOGICAL\"]"
        ]
      }
or
      {
        "resources": [
          "LI/guid1",
          "LI/guid2"
        ]
      }
or
      {
        "resources": [
              "inventory[.name=\"CR1.PAR\"]|port|link[.layer=\"R LOGICAL\"]"
         ]
      }
```

# Response Example

201 Successful Operation

# **Delete a Rule from a Policy**

Use this API to delete a rule from a policy.

#### **Request Method**

DELETE

#### Request URL

```
https://example-host/api/v2/apps/srlg-app/rest/policy/{policyGuid}
/policy/{policyGuid}/rules/{ruleName}
```

#### **Request Parameters**

| Parameter Name | Data Type | Description                                                                   |
|----------------|-----------|-------------------------------------------------------------------------------|
| policyGuid     | string    | The policy guid. Use the guid returned by the Get Policies method.            |
| ruleName       | string    | The rule name. Use one of the rule names returned by the Get Policies method. |

#### **Response Example**

200 Successful

# Failure Impact

The Crosswork Hierarchical Controller Failure Impact application allows simulation of resource failures in a multidomain network, pointing to the specific domain in which the failure originated and the impact on services and network resources.

This application simulates the impact of a failure in a selected resource (link, device or site) on one or more network objects in the network where the application searches for alternative path to links or services (both, customer-based and resource-based) over the selected resource and provides results to show the impact on the services. The alternative path can be minimized by latency, number of hops, or admin costs and it is displayed with a comparison of the current path to the alternative found path.

You can also exclude resources from the calculated alternative path by selecting specific resources (objects such as devices, ports, and links) or by using tags as reference to group of resources.

This solves the failure impact problem by providing detailed results that can be acted on. For example, additional links can be added to vulnerable points, and any required changes can be made to the topology. This results in reduced failure impact and increased network reliability.

## **Run Failure Impact Test**

You can run a failure impact test on one or more devices, links and/or sites. The Failure Impact application creates a list of affected services/connections and, if an alternative path exists, the application shows the current and the alternative path for each service/connection.

You can set various options for the test:

- The path optimization criteria (path minimization) can be configured as the number of hops, latency, or admin cost.
- Whether to assess the failure impact by services path or by connections path.
- Depending on the path type selected:
  - Which services to filter by, either E-Line and/or OTN Line or specific services.
  - Which connection type, Ethernet, ODU, OC, and/or LSP, or specific connections.
- Whether to exclude resources from the calculated path(s) selected by:
  - Specific resources selected by the model selector.
  - Use tags.

#### To run a failure impact test:

1. In the applications bar, select Failure Impact.

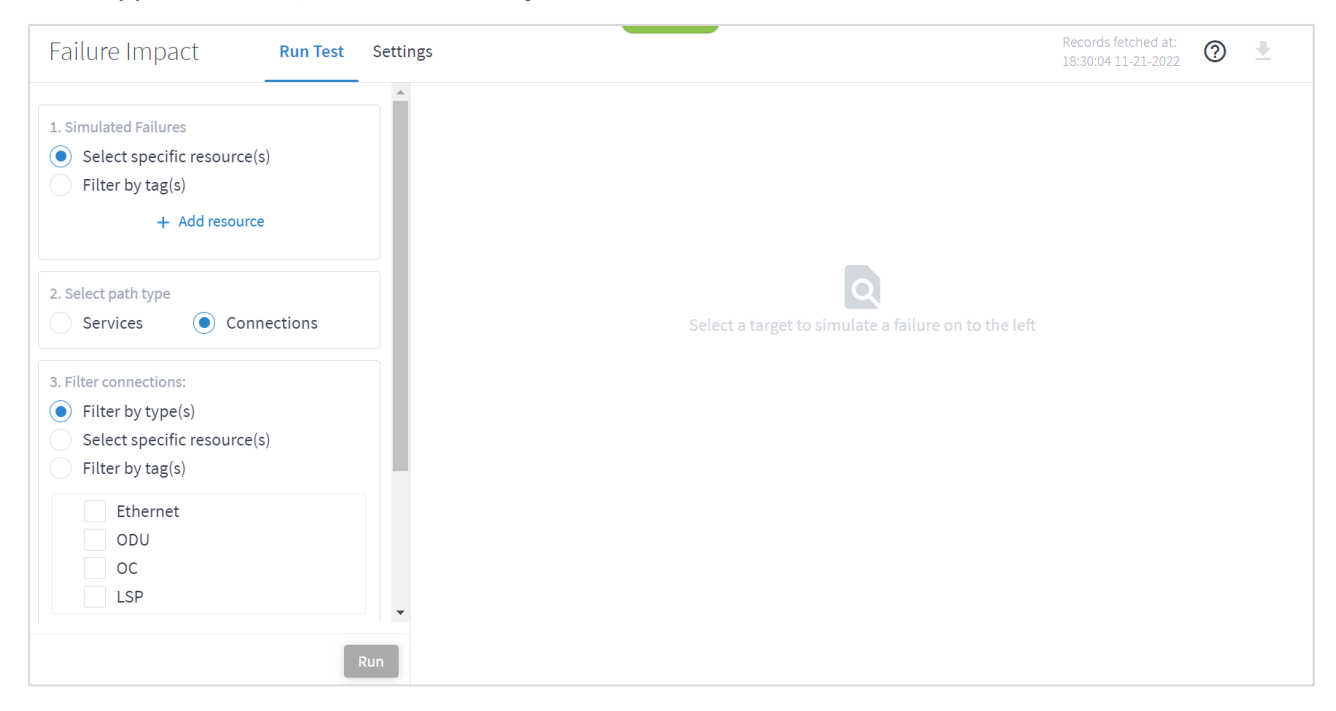

- 2. In the **Simulated Failures** area, do one of the following:
  - Choose **Select specific resource(s)** and then click **Add resource**. In the **Advanced** tab, select a resource, or click on the **3D Explorer** tab to select a resource. You can add up to 10 items.

| *             |      |         | Advanc      | ed                |             |       |           |              |                |
|---------------|------|---------|-------------|-------------------|-------------|-------|-----------|--------------|----------------|
| ROUTERS / IGP | ONES | IP LINK | S IGP LINKS | ALL OPTICAL LINKS | FIBER       | SITES | ONE CARDS | ROUTER CARDS | DAUGHTER CARDS |
| Name          |      | -       | Туре        | •                 | Description |       | •         | Site         | <b>▼</b> ▲     |
| 380 ITEMS     |      |         |             |                   |             |       |           |              |                |
| CR1.COR       |      |         | IGP         |                   |             |       |           | COR          |                |
| CR2.VIE       |      |         | IGP         |                   |             |       |           | VIE          |                |
| CR2.OVE       |      |         | IGP         |                   |             |       |           | OVE          |                |
| ZR_CR2.FRA    |      |         | ROUTER      |                   |             |       |           | FRA          |                |
| CR2.MAD       |      |         | IGP         |                   |             |       |           | MAD          |                |
| CR1.OVE       |      |         | ROUTER      |                   |             |       |           | OVE          |                |
| ER1.TLV       |      |         | IGP         |                   |             |       |           | TLV          |                |
| ER1.PFU       |      |         | ROUTER      |                   |             |       |           | PFU          |                |
| CR2.FRA       |      |         | ROUTER      |                   |             |       |           | FRA          |                |
|               |      |         | 100         |                   |             |       |           |              | •              |
|               |      |         |             |                   |             |       |           |              | Cancel OK      |

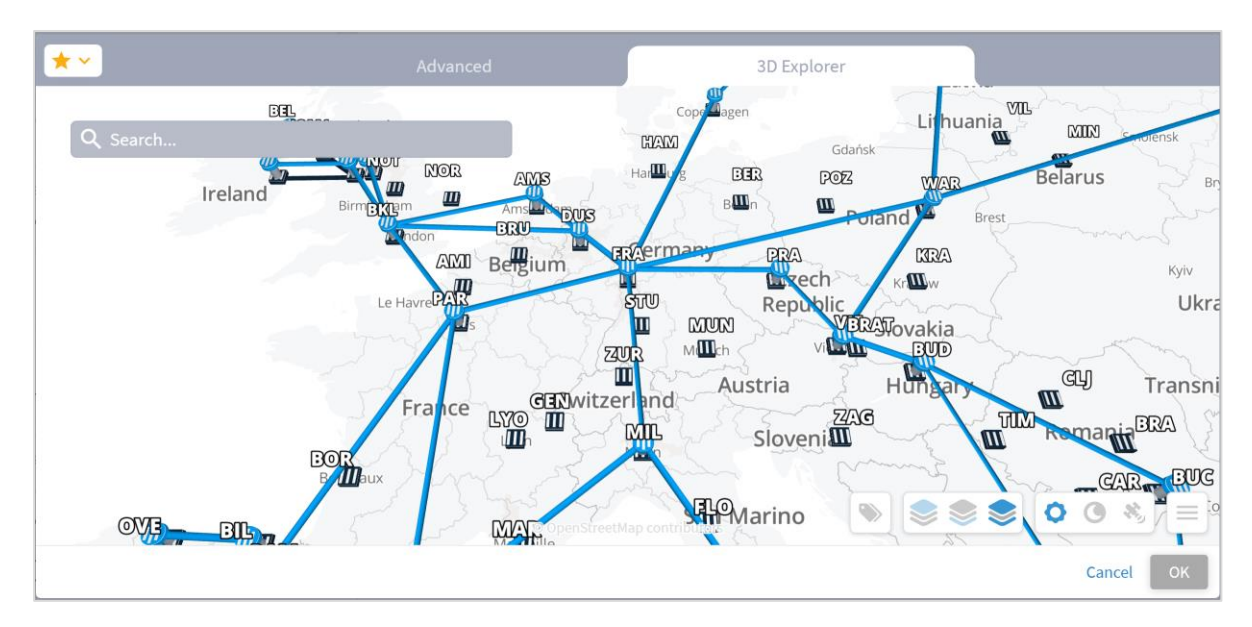

**Note:** For more information on 3D Explorer, see the *Cisco Crosswork Hierarchical Controller Network Visualization Guide*.

• Choose **Filter by tag(s)** and then click **Add Tag**s, then select a tag and click **OK**. Select more tags if required.

| *           |                            | Tags |                    |                         |               |       |              |          |  |  |  |  |
|-------------|----------------------------|------|--------------------|-------------------------|---------------|-------|--------------|----------|--|--|--|--|
| ▼ Links     |                            |      | LINKS              |                         |               |       |              |          |  |  |  |  |
| R_LOG Purna | Name                       | •    | Source •<br>Device | Destination 🔻<br>Device | Op∈ ▼<br>Stai | Pro 🔻 | Unc 🕶<br>Hoț | Role 🔻 🌥 |  |  |  |  |
|             | 252 ITEMS                  |      |                    |                         |               |       |              |          |  |  |  |  |
|             | 10.40.2.166 to 10.40.2.165 |      | ER1.BCN            | CR2.BCN                 | UP            | SIN   | 1            | REG      |  |  |  |  |
|             | 10.40.3.41 to 10.40.3.42   |      | ER1.HDA            | ER1.HEB                 | UP            | SIN   | 1            | REG      |  |  |  |  |
|             | 10.40.2.14 to 10.40.2.13   |      | CR2.LYO            | ER1.LYO                 | UP            | SIN   | 1            | REG      |  |  |  |  |
|             | 10.40.2.245 to 10.40.2.246 |      | ER1.MAD            | CR1.MAD                 | UP            | SIN   | 1            | REG      |  |  |  |  |
|             | 10.40.0.114 to 10.40.0.113 |      | ZR_CR2.TLN         | ZR_CR2.M                | UP            | SIN   | 1            | REG      |  |  |  |  |
|             | 10.40.0.41 to 10.40.0.42   |      | ZR_CR2.BCN         | ZR_CR2.BIL              | UP            | SIN   | 1            | REG      |  |  |  |  |
|             | 10.40.1.153 to 10.40.1.154 |      | CR1.MAN            | CR2.SQY                 | UP            | SIN   | 1            | REG      |  |  |  |  |
|             | 10.40.2.242 to 10.40.2.241 |      | ZR_CR2.H           | CR2.ATH                 | UP            | SIN   | 1            | REG      |  |  |  |  |
|             | 10.40.0.185 to 10.40.0.186 |      | ZR_CR2.ARN         | ZR_CR2.ROT              | UP            | SIN   | 1            | REG      |  |  |  |  |
|             | 10.40.3.69 to 10.40.3.70   |      | CR1.BIL            | CR2.BIL                 | UP            | SIN   | 1            | REG      |  |  |  |  |
|             |                            |      |                    |                         | UP            | SIN   | 1            | RFG *    |  |  |  |  |
|             |                            |      |                    |                         |               | C     | Cancel       | ОК       |  |  |  |  |

- 3. Select the Select path type (either Services or Connections).
- 4. Select the **Filter by type(s)**:
  - For services, E-LINE and/or OTN LINE.
  - For connections, **Ethernet**, **ODU**, **OC**, and/or **LSP**.

5. (Optional) For services, select the **Select specific services** and then click **Add service**. In the **Advanced** tab, select a service, or click on the **3D Explorer** tab to select a service. You can add up to 10 items.

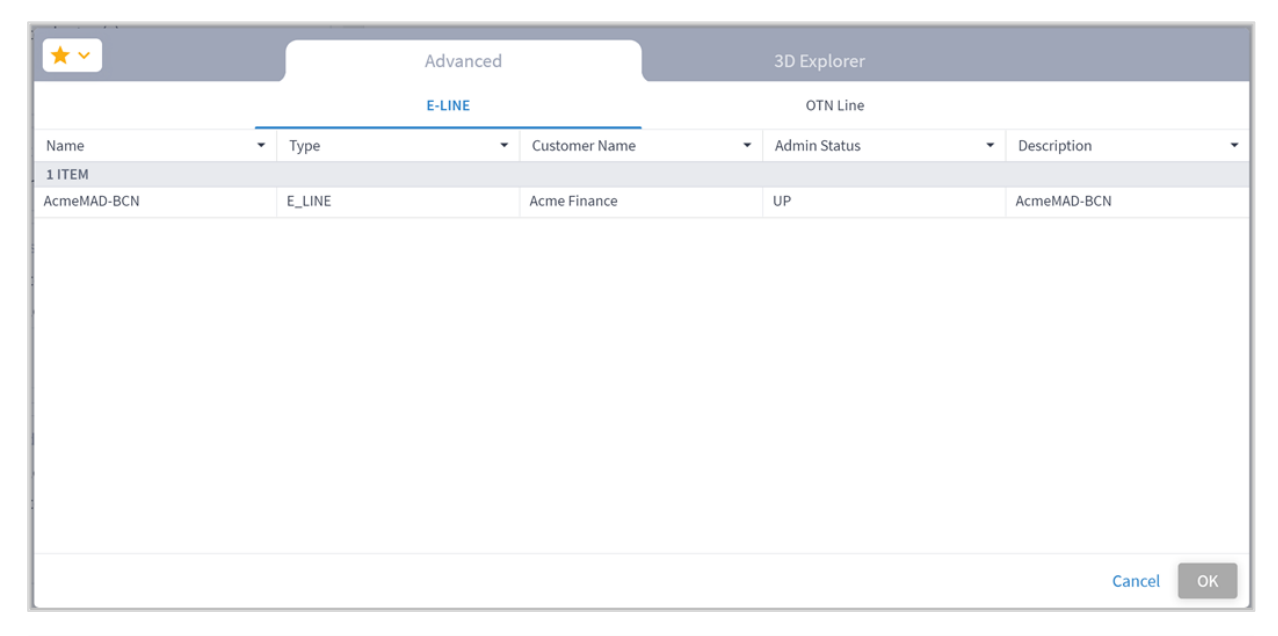

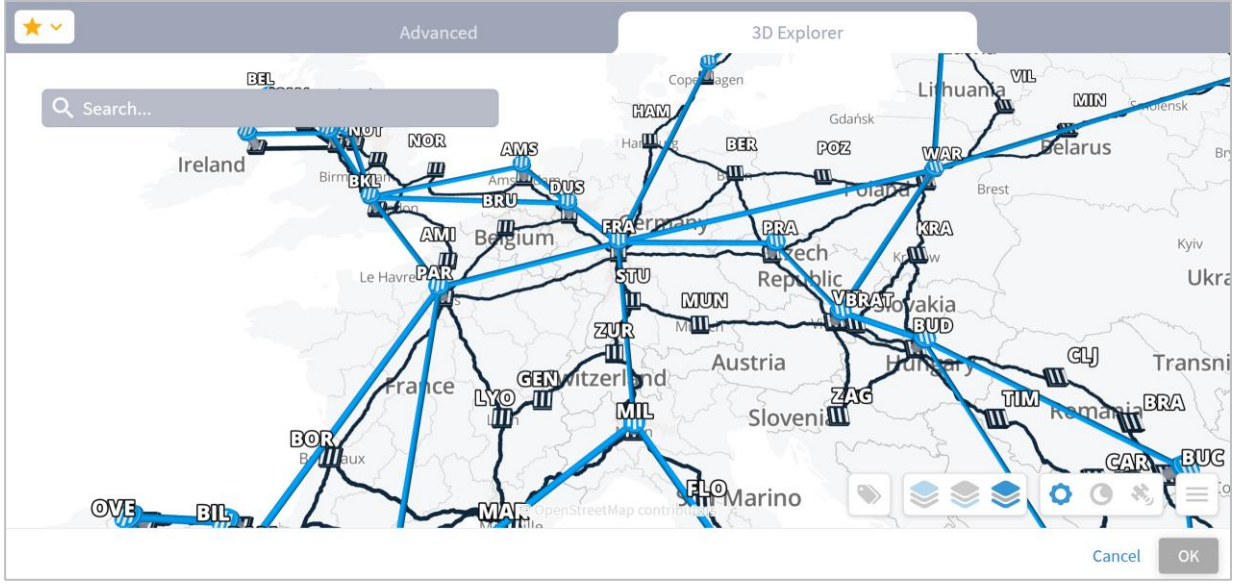

 (Optional) For connections, select the Select specific resource(s) and then click Add resource. In the Advanced tab, select a resource, or click on the 3D Explorer tab to select a resource. You can add up to 10 items.

| *             |         | Advance     | ed              |             |              |                         |              |  |  |
|---------------|---------|-------------|-----------------|-------------|--------------|-------------------------|--------------|--|--|
| E             | THERNET |             | ODU             |             | OC           |                         | LSP          |  |  |
| Name 🔻        | Layer 🝷 | Device A 🔹  | Port A 🔹        | Device B 🔹  | Port B 🔹     | Operational •<br>Status | Role 👻 🎽     |  |  |
| 444 ITEMS     |         |             |                 |             |              |                         |              |  |  |
| RD_PAR01_AO   | ETH     | RD_PAR01_AO | R-ETH-1-1-21    | RD_PRA01_A0 | R-ETH-1-1-13 | UP                      | REGULAR      |  |  |
| TenGigE0/0/1/ | ETH     | ER1.ONO     | TenGigE0/0/1/11 | SD10N001    | 1-2-4        | UP                      | CROSS_LINK   |  |  |
| ZR_CR2.FRA/F  | ETH     | ZR_CR2.FRA  | FourHundred     | ZR_CR2.MIL  | FourHundred  | UP                      | REGULAR      |  |  |
| TenGigE0/0/1/ | ETH     | CR1.MAN     | TenGigE0/0/1/13 | SD1MAN01    | 1-5-4        | UP                      | CROSS_LINK   |  |  |
| OTN1BOR01/1   | ETH     | OTN1BOR01   | 1-4-4           | OTN1PAR01   | 1-5-4        | UP                      | REGULAR      |  |  |
| RD_FRA01_AO   | ETH     | RD_FRA01_AO | R-ETH-1-17      | RD_BLA01_AO | R-ETH-1-1-17 | UP                      | REGULAR      |  |  |
| SD2MMO01/ET   | ETH     | SD2MMO01    | ETH-1-1-20      | SD2MMO02    | ETH-1-1-5    | UP                      | CROSS_SUBNET |  |  |
| SD1BCN01/3-6  | ETH     | SD1BCN01    | 3-6-1           | SD1CUP01    | 1-2-1        | UP                      | REGULAR      |  |  |
| SD2HERKL01/   | ETH     | SD2HERKL01  | ETH-1-1-39      | SD2TLV01    | ETH-1-1-11   | UP                      | REGULAR      |  |  |
|               |         |             |                 |             |              |                         | Cancel OK    |  |  |

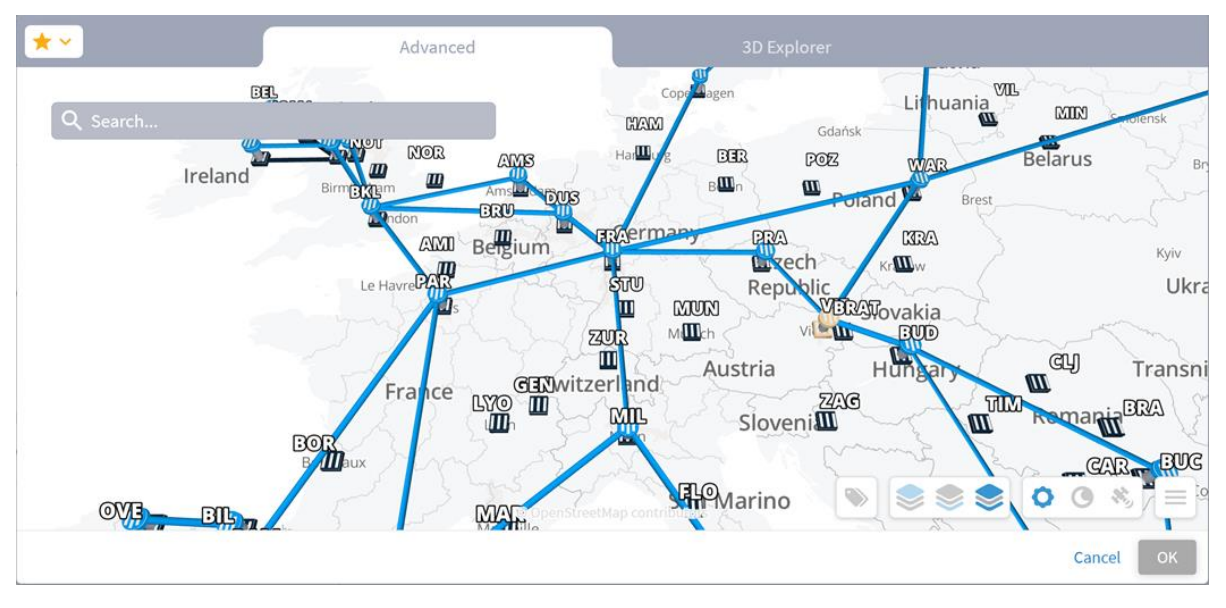

- 7. (Optional) In the Exclude resources from calculated path(s) area, and then:
  - Choose **Select specific resource(s)** and then click **Add resource**. In the **Advanced** tab, select a resource, or click on the **3D Explorer** tab to select a resource. You can add up to 10 items.
  - Choose **Filter by tag(s)** and then click **Add tag**, then select a tag, select the required tag value and click OK. Add more tags if required.

8. Click **Run**. The impacted services and connections appear, with the root causes listed in the lower pane.

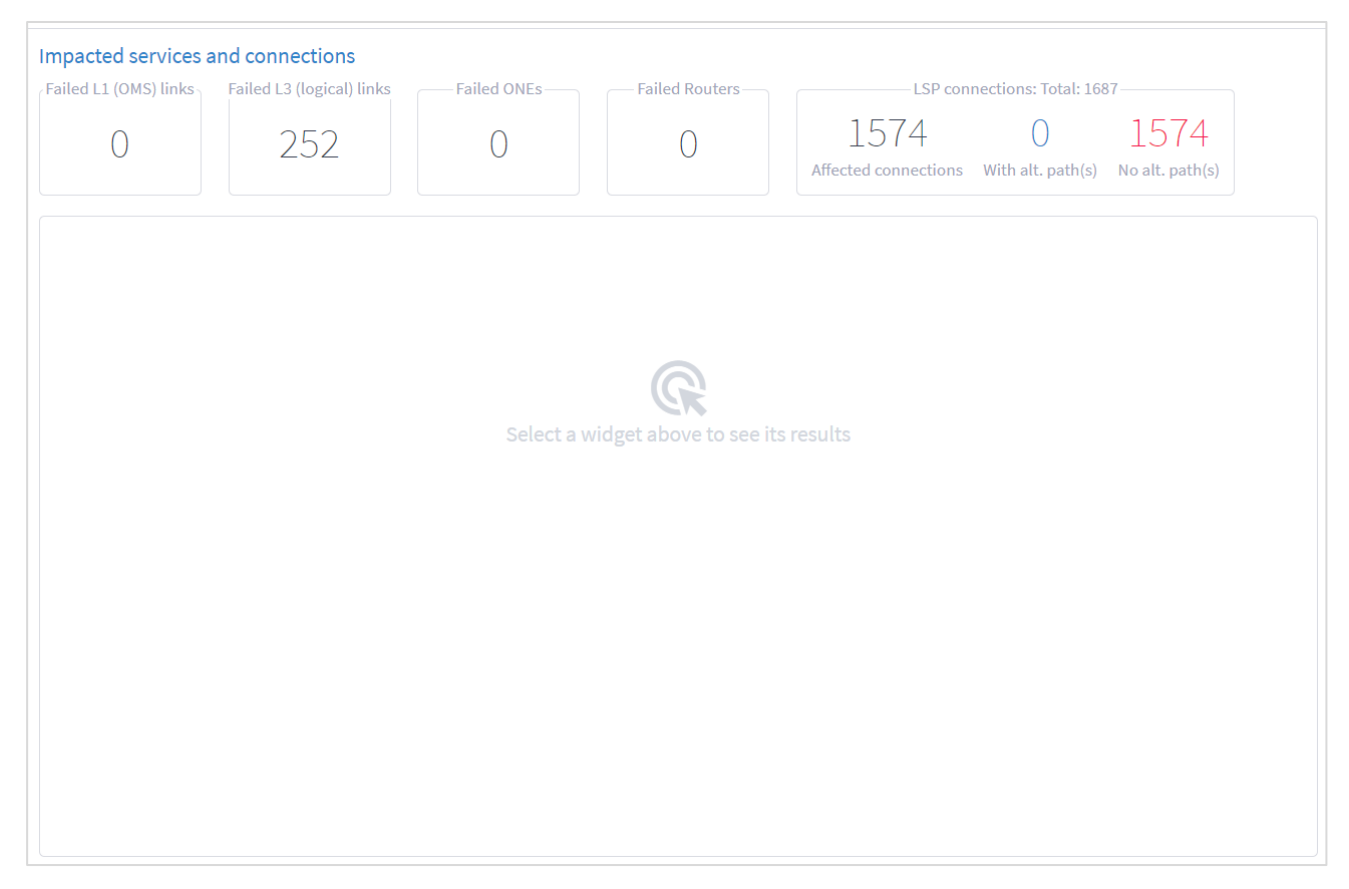

9. Select a widget to see its results.

| Impacted services a   | nd connections            |             |                 |                          |                                                  |      |                            |  |  |  |
|-----------------------|---------------------------|-------------|-----------------|--------------------------|--------------------------------------------------|------|----------------------------|--|--|--|
| Failed L1 (OMS) links | Failed L3 (logical) links | Failed ONEs |                 | LS                       | LSP connections: Total: 1687                     |      |                            |  |  |  |
| 0                     | 252                       | 0           | 0               | 1574<br>Affected connect | 1574 O<br>Affected connections With alt. path(s) |      |                            |  |  |  |
| Name 🔹                | Device A 🗸                | Device B 🗸  | Port A 🗸        | Port B 🔹                 | Tags                                             | •    | Number Of Upper 🝷<br>Links |  |  |  |
| 252 ITEMS             |                           |             |                 |                          |                                                  |      |                            |  |  |  |
| 10.40.1.113 to 1      |                           |             | TenGigE0/0/1/12 | TenGigE0/0/1/11          | Links R_LOG                                      | Link | 25                         |  |  |  |
| 10.40.1.62 to 10      |                           |             | FourHundredGig  | FourHundredGig           | Links R_LOG                                      | Link | 1                          |  |  |  |
| 10.40.0.185 to 1      |                           |             | FourHundredGig  | FourHundredGig           | Links R_LOG                                      | Link | 1                          |  |  |  |
| 10.40.0.6 to 10.4     |                           |             | FourHundredGig  | FourHundredGig           | Links R_LOG                                      | Link | 1                          |  |  |  |
| 10.40.3.105 to 1      |                           |             | TenGigE0/0/1/11 | TenGigE0/0/1/14          | Links R_LOG                                      | Link | 75                         |  |  |  |
| 10.40.1.57 to 10      |                           |             | FourHundredGig  | FourHundredGig           | Links R_LOG                                      | Link | 1                          |  |  |  |
| 10.40.1.186 to 1      |                           |             | 10ge-0/1/7      | TenGigE0/0/1/11          | Links R_LOG                                      | Link | 1                          |  |  |  |
| 10.40.3.150 to 1      |                           |             | HundredGigE0/0  | HundredGigE0/0           | Links R_LOG                                      | Link | 1                          |  |  |  |
| 10.40.3.13 to 10      |                           |             | TenGigE0/0/3/6  | TenGigE0/0/1/11          | Links R_LOG                                      | Link | 6                          |  |  |  |
| 10.40.1.1 to 10.4     |                           |             | FourHundredGig  | FourHundredGig           | Links R_LOG                                      | Link | 1                          |  |  |  |
| 10.40.2.133 to 1      |                           |             | GigabitEthernet | TenGigE0/0/1/12          | Links R_LOG                                      | Link | 2                          |  |  |  |
| 10.40.3.137 to 1      |                           |             | HundredGigE0/0  | HundredGigE0/0           | Links R_LOG                                      | Link | 1                          |  |  |  |
| 10.40.2.57 to 10      |                           |             | HundredGigE0/0  | HundredGigE0/0           | Links R_LOG                                      | Link | 2                          |  |  |  |

10. To filter the table, click  $\overline{=}$  and select the required options.

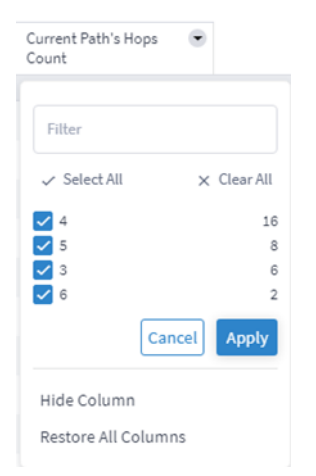

- 11. To remove a column, click **Hide Column**.
- 12. To restore all columns, click **Restore All Columns**.
- 13. To sort the table, click on a column heading.

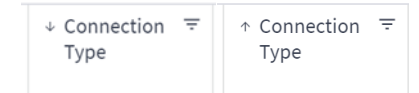

14. Click to select an item in the list. A list of the **Original paths** and **Suggested paths** appears. The simulated failed links show in purple.

| dmin Group Affinitie | S: Exclude Any: Not specified                               | Include Any: Not specified | Include All: Not specified                                   |
|----------------------|-------------------------------------------------------------|----------------------------|--------------------------------------------------------------|
| Main Paths           |                                                             |                            |                                                              |
| Original paths       |                                                             | Suggested paths            |                                                              |
|                      | Latency (Estimated ms): 6.2<br>Admin Cost: 40966<br>Hops: 3 |                            | Latency (Estimated ms): 12.2<br>Admin Cost: 81990<br>Hops: 2 |
|                      | CR1.ATH                                                     |                            |                                                              |
|                      |                                                             |                            | CR1.ATH                                                      |
|                      | CR2.ATH                                                     |                            |                                                              |
|                      |                                                             | @ (                        | R1.BUD                                                       |
|                      | CR1.BUC                                                     |                            |                                                              |
|                      |                                                             | ® (                        | R2.BUC                                                       |

15. Click a resource to view the resource in the 3D Explorer map.

# **Configure the Failure Impact Settings**

You can configure various failure impact settings.

When the actual latency of all the links in a path is not known, a fudge factor for optimal paths latency setting is used to set a best guess distance multiplier for the links with missing latency. This multiplier is applied to the geographical distance between the endpoints of the link, and the factored distance is used to estimate the latency of the link.

**Note:** Setting a high value for the fudge factor means that such a path is only selected if it is significantly shorter than all other alternatives.

The algorithm for computing approximate latency only uses the fudge factor for the links in the path where the distance and latency are missing and is applied as follows:

- Let L(X,Y) be the geographical distance between endpoints X and Y divided by speed of light in fiber.
- For an OTS link between X and Y, if the latency is missing, use F\*L(X,Y)
- If a higher layer link Z between X and Y has a direct latency value use it as it is the most accurate value. Otherwise:
  - If Z has a full path use the sum of latencies of the links along the path (some of which may have been recursively estimated).
  - If Z has a gap in its path between site X and Y compute the latency of the gap the same way: F\*L(X,Y).
  - If Z does not have a path use F\*L(X,Y) for the latency.

#### To set the failure impact settings:

- 1. In the applications bar, select **Failure Impact**.
- 2. Select the **Settings** tab.

| Failure Impact | Run Test Settings                                                                                                    | Records fetched at: 2010 🔮 🛃 |
|----------------|----------------------------------------------------------------------------------------------------|------------------------------|
|                | Path Optimization Criteria         Path optimization criteria         Number of Hops         Administratively down objects         Check failure impact on administratively down connections and services         If the above is selected, the optimizer will include administratively down connections in the list of connections it will try to optimize. A connection is considered administratively down if at least one of its endpoints is in admin down state.         Include administratively down links in calculation of alternative path         If the above is selected, then when the optimizer evaluates alternative paths for connections, it will include paths that contain links in administratively down if at least one of its endpoints is in admin down state. |                              |
|                | Protected Path Diversity Level         Link         Device         Site         Select the level in which main and protection paths must be diverse.         Protected Path Diversity Policy         Diversion Policy                                                                                                    |                              |

- 3. Select the Path Optimization Criteria:
  - **Number of Hops**: Optimize by the number of hops.
  - Latency [milliseconds]: Optimize by the latency.
  - Admin Cost: Optimize by the admin cost
- 4. Select how to handle Administratively down objects:
  - Check failure impact on administratively down connections and services: Select this option to include in recalculation, connections or services that are down (connections and services that at least one of their end ports is administratively down are considered down).
  - Include administratively down links in calculation of alternative path: Select this option to include links that are down in the calculation of new alternative paths for impacted connections or services (links with at least one of their end ports administratively down are considered down.
- 5. Sets the level in which the main and protection paths must be diverse by selecting the Protected Path Diversity Level (Link, Device, and/or Site). The diversity level selected implies the diversity in all layers, down to fiber path. For example, if link is selected, the algorithm checks that no link is shared in all L3 to L1 layers, down to the physical fiber path (if discovered by Crosswork Hierarchical Controller).
- 6. Select the Protected Path Diversity Policy:
  - **Strict**: Only find strictly diverse protection paths.
  - **Best Effort**: Find the "best effort" diverse protection paths. This first tries to optimize the protected path diversity taking devices, sites and links into account. If this fails, it tries to

optimize the protected path diversity taking devices and links into account. If this fails, it tries to optimize for links only. If this fails, the protected path diversity does not take devices, sites or links into account.

- 7. Set the Unknown Latency Path options:
  - Fudge factor for the current paths latency: This is the fudge factor for the current paths latency. Set this fudge factor to high number means that the estimated latency of some links on the current path will be high, and Crosswork Hierarchical Controller will offer potentially optimal paths even if they are not highly likely to be more optimal.
  - Fudge factor for the optimal paths latency: This is the fudge factor for optimal paths latency. Setting this fudge factor to a high number means that these links will be selected as an alternative only when there is a high likelihood that such a path is indeed shorter than other alternatives.
- 8. Click Save Changes.

#### **Export Test Results**

The tabular test results can be exported into a zip file with one or two CSV files for offline analysis. One file includes the services (if you selected the services path type) and the other includes the connections.

|    | A                                             | В           | С         | D          | E         | F            | G             | н        | 1           | J            | К         | L         | М         | N            | 0          |        |
|----|-----------------------------------------------|-------------|-----------|------------|-----------|--------------|---------------|----------|-------------|--------------|-----------|-----------|-----------|--------------|------------|--------|
| 1  | Execution Parameter                           | Value       |           |            |           |              |               |          |             |              |           |           |           |              |            |        |
| 2  | Time                                          | 15:14:26 0  | 7-20-2020 | UTC        |           |              |               |          |             |              |           |           |           |              |            |        |
| 3  | Optimization Goal                             | NUMBER_     | OF_HOPS   |            |           |              |               |          |             |              |           |           |           |              |            |        |
| 4  | Optimize down services and resources          | TRUE        |           |            |           |              |               |          |             |              |           |           |           |              |            |        |
| 5  | Include down links in calculation of alternat | i TRUE      |           |            |           |              |               |          |             |              |           |           |           |              |            |        |
| 6  | Latency fudge factor a                        | 3           |           |            |           |              |               |          |             |              |           |           |           |              |            |        |
| 7  | Latency fudge factor b                        | 2           |           |            |           |              |               |          |             |              |           |           |           |              |            |        |
| 8  | Protection path diversity level site          | FALSE       |           |            |           |              |               |          |             |              |           |           |           |              |            |        |
| 9  | Protection path diversity level device        | FALSE       |           |            |           |              |               |          |             |              |           |           |           |              |            |        |
| 10 | Protection path diversity level link          | FALSE       |           |            |           |              |               |          |             |              |           |           |           |              |            |        |
| 11 | Protection path diversion policy              | Best Effort |           |            |           |              |               |          |             |              |           |           |           |              |            |        |
| 12 | Ldp enabled                                   | FALSE       |           |            |           |              |               |          |             |              |           |           |           |              |            |        |
| 13 | Affected connections                          | Ethernet    |           |            |           |              |               |          |             |              |           |           |           |              |            |        |
| 14 | Affected Services                             | E-Line      |           |            |           |              |               |          |             |              |           |           |           |              |            |        |
| 15 |                                               |             |           |            |           |              |               |          |             |              |           |           |           |              |            |        |
| 16 | Service                                       | Service Typ | Customer  | Connection | Connectio | r Original P | a Original Pa | Original | Pa Original | Pa Suggested | Suggested | Suggested | Suggested | Hops diff [S | Latency di | if Adm |
| 17 | AcmeMAD-BCN                                   | E-Line      | Acme Fina | Acme MA    | Ethernet  | Main         | 3 (Main),     | 9.2      | 486         | Main         | 3 (Main), | 6.1       | 486       | 0.0          | -33.7      | 0.0    |
| _  |                                               |             |           |            |           |              |               |          |             |              |           |           |           |              |            |        |
|    | А                                             | В           | С         | D          | E         | F            | G             | н        | 1           | J            | к         | L         | М         | N            | 0          |        |
| 1  | Execution Parameter                           | Value       |           |            |           |              |               |          |             |              |           |           |           |              |            |        |
| 2  | Time                                          | 15:14:26    | 07-20-202 | 0 UTC      |           |              |               |          |             |              |           |           |           |              |            |        |

| 1  | A                                                | В           | С         | D                  | E           | F             | G           | н         | 1         | J         | К         | L           | М          | N           | 0              |
|----|--------------------------------------------------|-------------|-----------|--------------------|-------------|---------------|-------------|-----------|-----------|-----------|-----------|-------------|------------|-------------|----------------|
| 1  | Execution Parameter                              | Value       |           |                    |             |               |             |           |           |           |           |             |            |             |                |
| 2  | Time                                             | 15:14:26 0  | 7-20-2020 | UTC                |             |               |             |           |           |           |           |             |            |             |                |
| 3  | Optimization Goal                                | NUMBER_     | OF_HOPS   |                    |             |               |             |           |           |           |           |             |            |             |                |
| 4  | Optimize down services and resources             | TRUE        |           |                    |             |               |             |           |           |           |           |             |            |             |                |
| 5  | Include down links in calculation of alternative | TRUE        |           |                    |             |               |             |           |           |           |           |             |            |             |                |
| 6  | Latency fudge factor a                           | 3           |           |                    |             |               |             |           |           |           |           |             |            |             |                |
| 7  | Latency fudge factor b                           | 2           |           |                    |             |               |             |           |           |           |           |             |            |             |                |
| 8  | Protection path diversity level site             | FALSE       |           |                    |             |               |             |           |           |           |           |             |            |             |                |
| 9  | Protection path diversity level device           | FALSE       |           |                    |             |               |             |           |           |           |           |             |            |             |                |
| 10 | Protection path diversity level link             | FALSE       |           |                    |             |               |             |           |           |           |           |             |            |             |                |
| 11 | Protection path diversion policy                 | Best Effort |           |                    |             |               |             |           |           |           |           |             |            |             |                |
| 12 | Ldp enabled                                      | FALSE       |           |                    |             |               |             |           |           |           |           |             |            |             |                |
| 13 | Affected connections                             | Ethernet    |           |                    |             |               |             |           |           |           |           |             |            |             |                |
| 14 | Affected Services                                | E-Line      |           |                    |             |               |             |           |           |           |           |             |            |             |                |
| 15 |                                                  |             |           |                    |             |               |             |           |           |           |           |             |            |             |                |
| 16 | Connection                                       | Connection  | Protected | <b>Original Pa</b> | Original Pa | a Original Pa | Original Pa | Suggested | Suggested | Suggested | Suggested | Hops diff [ | Latency di | f Admin Cos | Comments       |
| 17 | Acme MAD - BCN                                   | Ethernet    | Yes       | Main               | 3 (Main),   | 9.2           | 486         | Main      | 3 (Main), | 6.1       | 486       | 0.0         | -33.7      | 0.0         | Protection par |
| 18 | OTN1MAD01/ to OTN1BCN01/                         | ODU         | Yes       | Main               | 3 (Main),   | 9.2           | 486         | Main      | 3 (Main), | 6.1       | 486       | 0.0         | -33.7      | 0.0         | Protection par |

#### To export the test results:

- 1. In the applications bar, select Failure Impact.
- 2. Run the required test.
- 3. Click  $\stackrel{\bullet}{r}$ . The file is downloaded automatically

Americas Headquarters

Cisco Systems, Inc. San Jose, CA Asia Pacific Headquarters Cisco Systems (USA) Pte. Ltd. Singapore Europe Headquarters Cisco Systems International BV Amsterdam, The Netherlands

Cisco has more than 200 offices worldwide. Addresses, phone numbers, and fax numbers are listed on the Cisco Website at https://www.cisco.com/go/offices.

Cisco and the Cisco logo are trademarks or registered trademarks of Cisco and/or its affiliates in the U.S. and other countries. To view a list of Cisco trademarks, go to this URL: https://www.cisco.com/go/trademarks. Third-party trademarks mentioned are the property of their respective owners. The use of the word partner does not imply a partnership relationship between Cisco and any other company. (1110R)